| 第3章       | 电子电路设计与仿真 |
|-----------|-----------|
| CHAPTER 3 |           |
|           |           |

本章将使用 AD 软件实现对模拟电路的仿真,其内容主要包括直流工作点分析、直流扫描分析、交流小信号分析、瞬态分析、参数扫描分析、傅里叶分析、噪声分析、温度分析和蒙特卡洛分析。

# 3.1 直流工作点分析

L

本节将构建用于直流分析的电路,并进行直流工作点分析,主要内容包括构建直流分析电路、设置 分析参数和分析仿真结果。

## 3.1.1 建立新的直流工作点分析工程

首先给出建立直流分析电路工程的步骤,主要包括:

(1) 在 Windows 10 操作系统主界面的左下角选择【开始】→Altium Designer 命令,打开 AD 软件。

(2)在AD软件主界面菜单下选择 File→New→Project 命令,在创建工程的窗口中 LOCATIONS
(位置)选择 Local Projects, Project Type(工程类型)选择 PCB, Project Name 工程名称为 PCB\_
Project1. PrjPCB 的新工程,添加名为 Sheet1. SchDoc 的原理图文件。

### 3.1.2 添加新的仿真库

添加仿真所需要用到的一些仿真库。其步骤主要包括:

(1) 在当前 AD 软件主界面选择 View→Panels→Components 命令,打开如图 3-1 所示的元器件库浏览界面。

(2) 在图 3-1 所示的界面内,右击 按钮选择 File-based Libraries Preferences … 命令,打开如图 3-2 所示的 Available File-based Libraries(可利用的文件库)界面,选择 Installed(已 安装)标签。

(3) 单击图 3-2 界面下方的 Install ··· 按钮。

(4) 如图 3-3 所示,打开所要添加库的对话框。

① 将路径指向 C:\users\Public\Documents\Altium\AD23\Library\Simulation。

②选择 Simulation Sources,并单击"打开"按钮。

(5) 如图 3-4 所示,看到新添加的 Simulation Sources. IntLib 仿真库。

(6) 单击图 3-4 界面内的 Close 按钮,退出该界面。

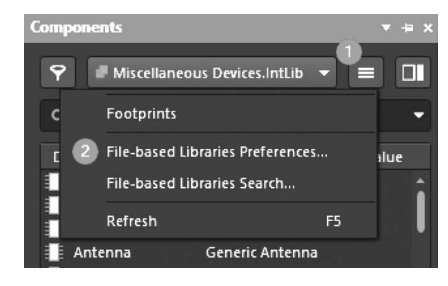

图 3-1 元器件库浏览界面

| reject Installed Con-                                                                                      | Available File-based Libraries                 |                             |
|----------------------------------------------------------------------------------------------------|------------------------------------------------|-----------------------------|
| Installed Libraries                                                                                        | Activat Path                                   | Туре                        |
| Miscellaneous<br>Devices.IntLib                                                                            | Miscellaneous Devices.IntLib                   | Integrated                  |
| <ul> <li>Miscellaneous</li> <li>Connectors.IntLii</li> <li>Simulation Genet</li> <li>Components</li> </ul> | Miscellaneous Connectors.IntLib                | Integrated                  |
| Library Path Relative To:                                                                                  | C:\Users\Public\Documents\Altium\AD23\Library\ | e'                          |
| Move <u>U</u> p Move <u>I</u>                                                                              | own <u>I</u> nstall                            | <u>E</u> dit <u>R</u> emove |
|                                                                                                    |                                                |                             |

图 3-2 添加文件库浏览界面

| ■ 打开        |                   |                                       |          |                  | ×                     |
|-------------|-------------------|---------------------------------------|----------|------------------|-----------------------|
|             | i > Altium > AD   | 23 > Library > Simulation             | ∽ ē      | 搜索"Simulation"   | م                     |
| 组织 ▼ 新建文件夹  |                   |                                       |          |                  | • 💷 🔞                 |
| 🏭 本地磁盘 (C:) | ^                 | 名称 ^                                  | 修改日期     | 类型               |                       |
| 🕳 本地磁盘 (D:) |                   | Pimulation Math Function.IntLib       | 2022/4/2 | 18:33 Altiu      | m Compiled Li         |
| 🕳 本地磁盘 (E:) |                   | Simulation Pspice Functions.IntLib    | 2022/4/2 | 18:33 Altiu      | m Compiled Li         |
| 🕳 本地磁盘 (F:) |                   | Simulation Sources.IntLib             | 2022/4/2 | 18:33 Altiu      | m Compiled Li         |
| 🕳 本地磁盘 (G:) |                   | Dimulation Special Function.IntLib    | 2022/4/2 | 18:33 Altiu      | m Compiled Li         |
| 🕳 本地磁盘 (H:) |                   | 💭 Simulation Transmission Line.IntLib | 2022/4/2 | 18:33 Altiu      | m Compiled Li         |
| 🕳 本地磁盘 (l:) |                   |                                       |          |                  |                       |
|             | <b>~</b>          | <                                     |          |                  |                       |
| 文件名(N):     | Simulation Source | s.IntLib                              | ~        | Integrated Libra | ries (*.INTLII $\sim$ |
|             |                   |                                       |          | 打开(0)            | 取消                    |

图 3-3 打开所要添加的仿真库对话框

| Available File-based Libraries     |                                                  |                             |
|------------------------------------|--------------------------------------------------|-----------------------------|
| Project Installed Search           | Path                                             |                             |
| Installed Libraries                | Activat Path                                     | Туре                        |
| Miscellaneous<br>Devices.IntLib    | <ul> <li>Miscellaneous Devices.IntLib</li> </ul> | Integrated                  |
| Miscellaneous<br>Connectors.IntLib | Miscellaneous Connectors.IntLib                  | Integrated                  |
| Simulation Generic<br>Components   | System Library Provided with MixedSim            |                             |
| Simulation<br>Sources.IntLib       | Simulation\Simulation Sources.IntLib             | Integrated                  |
|                                    |                                                  |                             |
|                                    |                                                  |                             |
|                                    |                                                  |                             |
| Library Path Relative To: 0        | C:\Users\Public\Documents\Altium\AD23\Library\   | B'                          |
| Move <u>U</u> p Move <u>D</u> ow   | Install                                          | <u>E</u> dit <u>R</u> emove |
|                                    |                                                  | <u>C</u> lose               |

图 3-4 已经添加了需要添加的仿真库

### 3.1.3 构建直流分析电路

构建直流分析电路,其步骤主要包括:

(1) 从 Miscellaneous Devices. IntLib 库中分别找到名为 Res1 的电阻元器件和名为 Cap Semi 的电容元器件,并将其按照图 3-5 所示的位置进行放置。

(2) 从 Simulation Sources. IntLib 库中找到名为 VSRC 的元器件,并按照图 3-5 所示的位置进行放置。

(3) 单击 AD 软件主界面工具栏内的 据按钮,将 GND 按照图 3-5 所示的位置进行放置。

(4) 单击 AD 软件主界面工具栏内的连线按钮,将这些元器件和直流源按照图 3-6 所示的方式进行 连接。

(5)按照前面所介绍的为元器件分配标识符的方法,为电路中的元器件和直流源分配唯一的标号, 图 3-6 给出分配完标识符后的原理图界面。

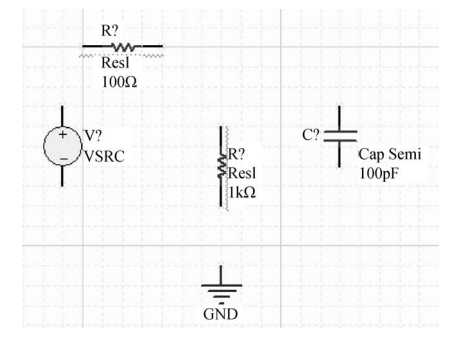

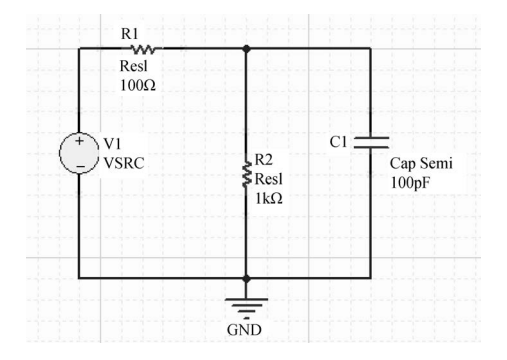

图 3-5 放置找到的仿真元器件到原理图设计界面

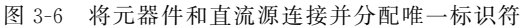

(6) 修改 V1、R1 和 C1 的参数设置。下面以修改 V1 的参数为例:

① 双击图 3-6 内的 V1 信号源图标。

② 打开如图 3-7 所示的界面,在 Parameters 下,找到 Value 列,输入 5V。

③ 单击界面中的 OK 按钮,关闭该界面。如图 3-8 所示,修改剩下的电路元器件参数,以满足仿真条件。

| Properties v + x                     |
|--------------------------------------|
| Voltage Components (and 11 more) 🔽 🔻 |
| Q Search                             |
| ⊿ General                            |
| Designator V1                        |
| Stimulus Name NONI 🔻 🛱 💼 📀           |
| Stimulus Type DC Source 👻            |
| Show preview                         |
| ▲ Parameters                         |
| Name Value                           |
| 🛛 🔒 DC Magnitude 5V                  |
| AC Magnitude                         |
| 🔍 🚦 AC Phase                         |

图 3-7 修改 V1 参数

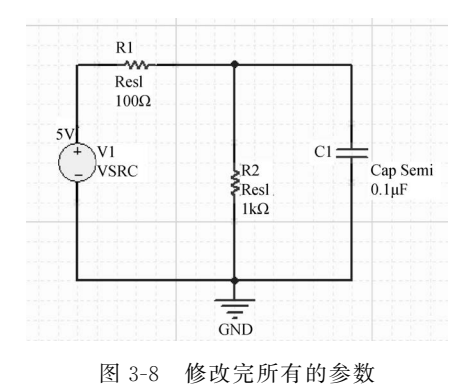

(7)为了便于分析仿真结果,按照前面的方法,为电路某 些节点指定网络标号,如图 3-9 所示。

(8)保存设计文件,将其保存在 dc\_analysis 目录下(读者也可以自己建立一个子目录)。

# 3.1.4 设置直流工作点分析参数

下面介绍设置直流工作点分析参数的方法。其步骤主要 包括:

(1) 在 AD 软件主界面选择 Simulate→Simulation DashBoard(仿真面板)命令。

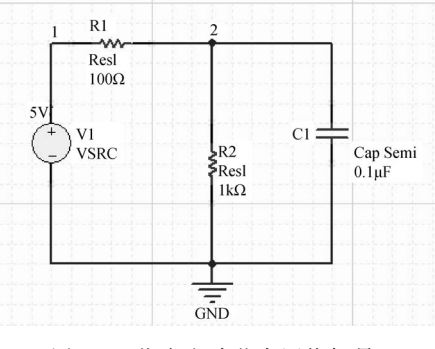

图 3-9 指定电路节点网络标号

如果 Simulate 那一栏是空的,则是安装软件时没安装仿真模块。可以通过选择 Help→About→ Extension & Updates 命令,在 installed 选项卡中单击 Configure 按钮勾选 Platform Extension 中没选中的选项,再单击 Apply 按钮重启一下即可。

(2) 打开如图 3-10 所示的 Simulation DashBoard 界面。按下面参数设置:

| Simulation Dashboard                                    | × + ×        |
|---------------------------------------------------------|--------------|
| Affect Document (PCB_Project1/Sheet1.SchDoc)            | •            |
| Electrical Rule Check                                   | Ø            |
| Simulation Models                                       | $\odot$      |
| 2<br>2. Preparation                                     |              |
| <ul> <li>Simulation Sources</li> </ul>                  |              |
| ✓ V1 (DC Source)<br>+ Add                               | DC 5V 🗙      |
| ✓ Probes                                                |              |
| <ul> <li>✓ V_2</li> <li>✓ V_1</li> <li>+ Add</li> </ul> | ■ ×<br>■ ×   |
| 3<br>▶ 3. Analysis Setup & Run                          |              |
| Operating Point                                         | 🕟 Run        |
| ► DC Sweep                                              | 🕞 Run        |
| ▶ Transient                                             | 🕑 Run        |
| ► AC Sweep                                              | 🕑 Run        |
| Temp. Sweep Sweep Monte Carlo                           | ැලි Settings |
| + 4. Results                                            |              |

图 3-10 设置直流工作点分析参数

① 在"1. Verification"中单击 Start Verification 按钮进行电路检查,检查通过后 Electrical Rule Check 和 Simulation Models 标识为绿色对号。

② 在"2. Preparation"中 Probes 界面单击 Add 按钮选择 Voltage,在网络1和网络2处加入两个 Probes(探针)V\_1和 V\_2,用于采集对应网络的静态工作点电压。

③ 在"3. Analysis Setup & Run 中 Operating Point"选项单击 Run 按钮,开始执行仿真。

# 3.1.5 直流工作点仿真结果分析

对直流工作点仿真的结果进行分析,其步骤主要包括:

(1) 弹出如图 3-11 所示的消息窗口,该消息窗口给出了对 Spice 电路的分析过程。

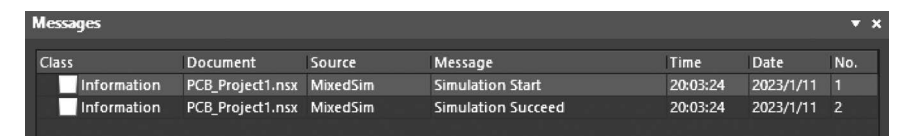

图 3-11 消息窗口

(2) 关闭消息窗口。

(3) 自动打开 PCB\_Project1. sdf 文件,图 3-12 给出了对应于两个节点电压的分析结果。

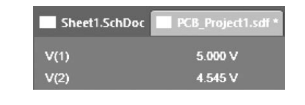

图 3-12 文件中显示 V(1)和 V(2)值

(4) 下面通过 Simulation DashBoard 界面设置,选择 Operating Point 的 Display on schematic 下的 Voltage 和 Current 选项(如图 3-13 所示),在原理图中显示电路中各支路的电压和电流值,如图 3-14 所示。

(5) 如图 3-14 所示,原理图中显示流经电阻的电流为 4.545mA。

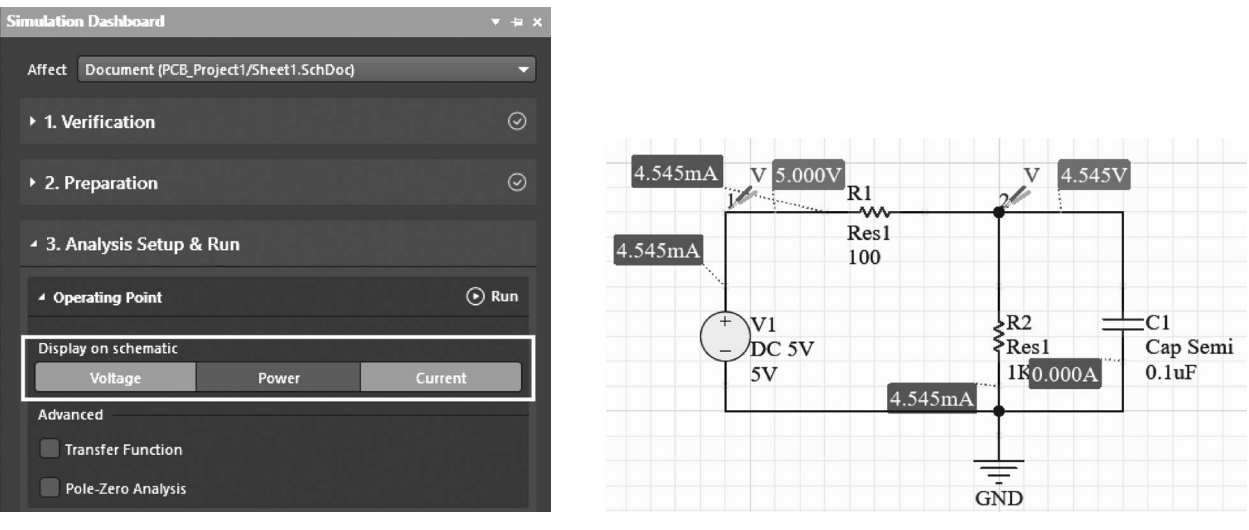

图 3-13 原理图中显示电路静态电压和电流设置

图 3-14 原理图中显示电路静态电压和电流

(6) 将该工程保存到 dc\_analysis 目录下,并退出该设计工程,显示 Spice 直流分析程序,如图 3-15 所示。

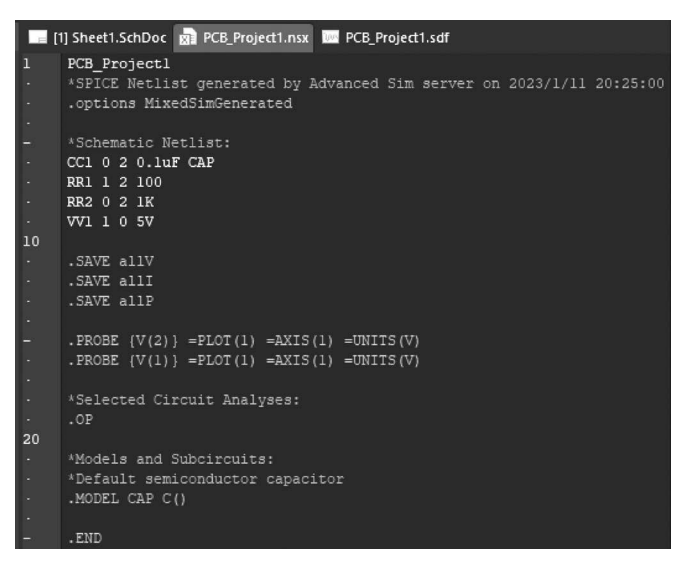

图 3-15 Spice 直流分析程序

## 3.2 直流扫描分析

本节将使用前面设计的电路,实现直流扫描分析,主要内容包括打开前面的分析电路、设置直流扫描参数和分析直流扫描的仿真结果。

### 3.2.1 打开前面的设计

打开前面设计的步骤主要包括:

(1) 新建一个 dc\_sweep\_analysis 文件夹,把 dc\_analysis 文件夹下的所有文件复制到 dc\_sweep\_ analysis 文件夹下。

(2) 在 AD 软件中,打开 dc\_sweep\_analysis 文件夹下的工程文件。

### 3.2.2 设置直流扫描分析参数

下面介绍设置直流扫描分析参数的方法。其步骤主要包括:

(1) 在 AD 软件主界面菜单下选择 Simulate→Simulation DashBoard 命令。

(2) 打开如图 3-16 所示的 Simulation DashBoard 界面,按下面参数设置:

① 在"1. Verification"中单击 Start Verification 按钮进行电路检查,检查通过后 Electrical Rule Check 和 Simulation Models 标识为绿色对号。

② 在"2. Preparation"中 Probes 界面中保留探针 V\_1 和 V\_2,用于采集对应网络的电压。

③ 在"3. Analysis Setup & Run 中 DC Sweep"选项设置直流扫描电压源为 V1,起始电压(From)为 0V,停止电压(To)为 10V,步进电压(Step)为 1V。

(3) 单击 DC Sweep 选项 Run 按钮,开始执行仿真。

## 3.2.3 直流扫描仿真结果分析

介绍通过图形观察直流扫描仿真结果的方法。其步骤主要包括:

| Simulation Dashboard                           | ▼ + >       |
|------------------------------------------------|-------------|
| Affect Document (PCB_Project1/Sheet1.SchDoc)   | Ţ           |
| ▶ 1. Verification                              | ⊘           |
| ▶ 2. Preparation                               | ⊘           |
| ▲ 3. Analysis Setup & Run                      |             |
| Operating Point                                | 🕞 Run       |
| ▲ DC Sweep                                     | 🕑 Run       |
| V1<br>From To Step<br>0 10 1                   | ×           |
| + Add Parameter<br>Output Expressions<br>+ Add |             |
| ▶ Transient                                    | 🕞 Run       |
| ▸ AC Sweep                                     | 🕞 Run       |
| Temp. Sweep Sweep Monte Carlo                  | ôð Settings |
| ▶ 4. Results (1)                               |             |

图 3-16 设置直流扫描分析参数

- (1)运行 Spice 仿真后,弹出消息对话框,关闭该对话框。
- (2) 自动打开 PCB\_Project1. sdf 文件。如图 3-17 所示为网络 V1 和 V2 的 DC Sweep 仿真结果显示。

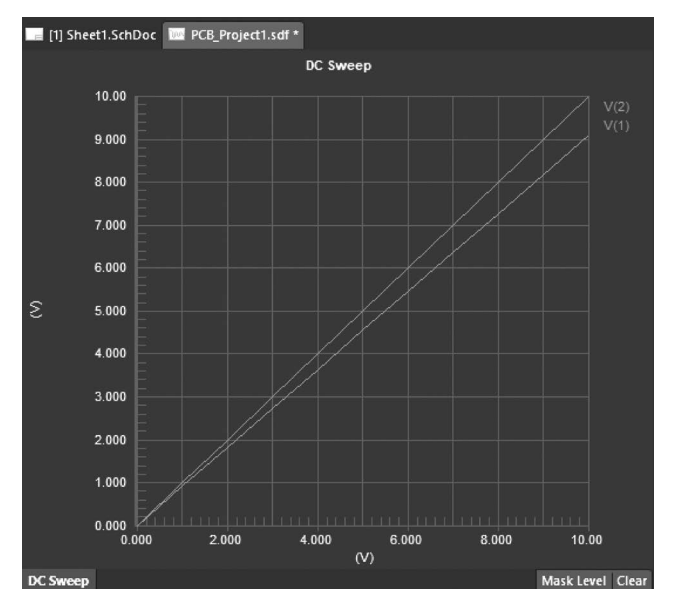

图 3-17 DC Sweep 仿真结果显示

<sup>(3)</sup> 保存设计工程,并关闭。

## 3.3 瞬态分析

本节将构建用于瞬态分析的电路,并执行瞬态分析,主要内容包括构建瞬态分析电路、设置瞬态分 析参数和分析瞬态仿真的结果。

## 3.3.1 建立新的瞬态分析工程

建立瞬态分析电路工程的步骤主要包括:

(1) 在 Windows 10 操作系统主界面的左下角选择【开始】→Altium Designer 命令,打开 AD 软件。

(2) 在 AD 软件主界面菜单下选择 File→New→Project 命令,创建一个名为 PCB\_Project1. PrjPCB 的新工程。

(3) 按照前面所介绍的添加原理图的方法,添加名称为 Sheet1. SchDoc 的原理图文件。

### 3.3.2 构建瞬态分析电路

构建用于瞬态分析的电路,并执行瞬态分析。其步骤主要包括:

(1) 从 Miscellaneous Devices. IntLib 库中分别找到名为 Res1 的电阻元器件、名为 Cap 的电容元器件、名为 Op Amp 的运算放大器,并将其按照图 3-18 所示的位置分别进行放置。

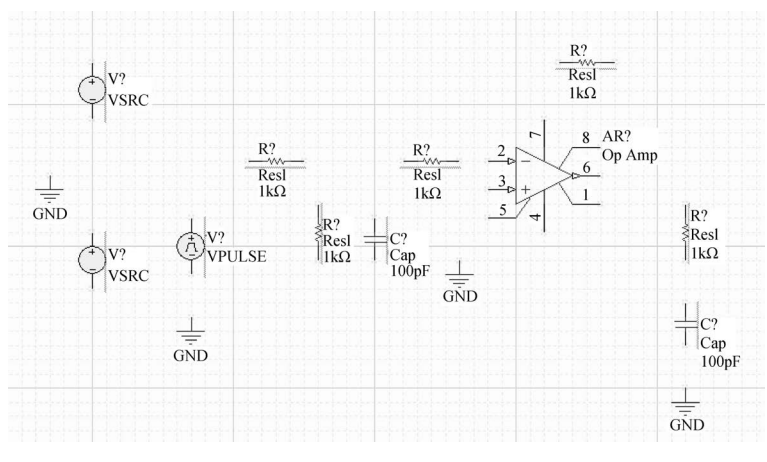

图 3-18 放置元器件和信号源

(2) 从 Simulation Sources. IntLib 库中找到名为 VSRC 和 VPULSE 的元器件,并按照图 3-18 所示的位置进行放置。

(3) 单击 AD 软件主界面下工具栏内的 护按钮,将 GND 按照图 3-18 所示的位置进行放置。

(4) 单击 AD 软件主界面下工具栏内的连线按钮,将这些元器件和信号源按照图 3-19 所示的方式进行连接。

(5)按照前面所介绍的给元器件分配标识符的方法,为电路中的元器件和信号源分配唯一的标识符。图 3-20 给出分配完标识符后的原理图界面。

(6) 在如图 3-21 所示的电路中,按照前面的方法,将 V1 和 V3 的直流电源设置为+15V。

(7)为了后面分析仿真结果的方便,按图 3-21 所示的电路,在放大器的输入和输出端分别放置名称为 IN 和 OUT 的网络标号。

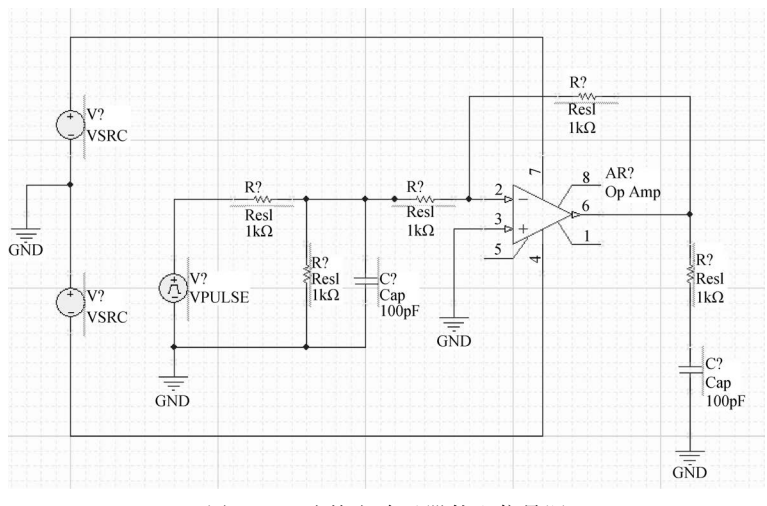

图 3-19 连接电路元器件和信号源

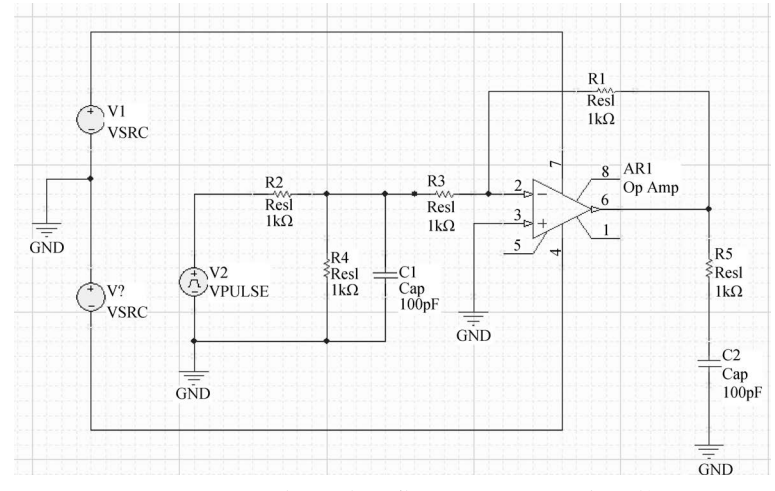

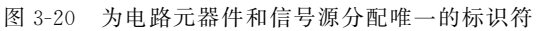

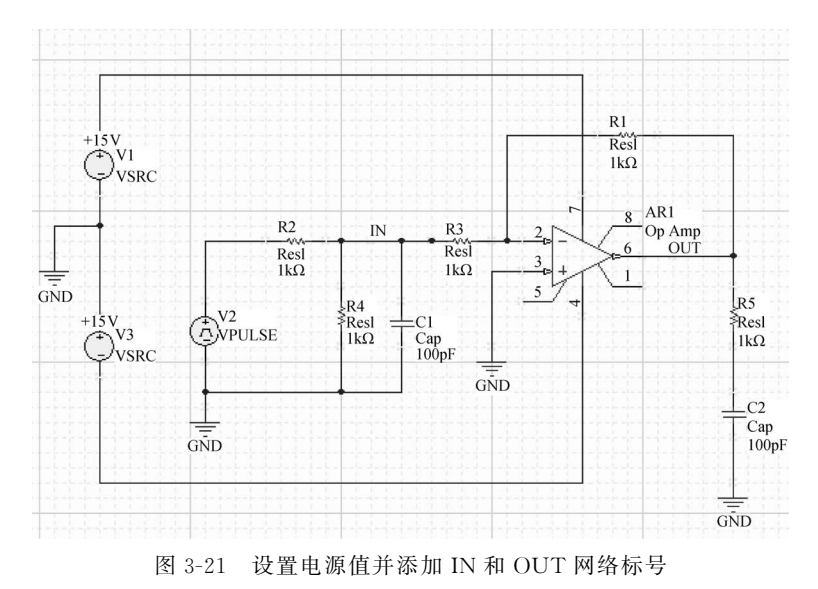

(8) 保存文件,将其保存到 transient\_analysis 目录下。

### 3.3.3 设置瞬态分析参数

下面介绍设置瞬态分析参数的方法。其步骤主要包括:

(1) 在 AD 软件主界面菜单下选择 Simulate→Simulation Dashboard 命令。
(2) 打开如图 3-22 所示的 Simulation Dashboard 界面,按下面参数设置:

| Simulation Dashboard                                                          | ▼ += ×     |
|-------------------------------------------------------------------------------|------------|
| Affect Document (PCB_Project1/Sheet1.SchDoc)                                  | -          |
| ▶ 1. Verification                                                             | ⊘          |
| ▶ 2. Preparation                                                              | Ø          |
| ▲ 3. Analysis Setup & Run                                                     |            |
| Operating Point                                                               | 🕑 Run      |
| DC Sweep                                                                      | 🕑 Run      |
| ▲ Transient                                                                   | 🕑 Run      |
| From         To         Step           0         30u         100n         ♥ √ |            |
| Output Expressions<br>+ Add                                                   |            |
| Advanced                                                                      |            |
| Fourier Analysis                                                              |            |
| Use Initial Conditions                                                        |            |
| + AC Sweep                                                                    | 🕑 Run      |
| Temp. Sweep Sweep Monte Carlo                                                 | ੴ Settings |
| ▶ 4. Results                                                                  |            |

图 3-22 设置瞬态分析参数

① 在"1. Verification"中单击 Start Verification 按钮进行电路检查,检查通过后 Electrical Rule Check 和 Simulation Models 标识为绿色对号。

② 在"2. Preparation"中 Probes 界面单击 Add 按钮选择 Voltage,在网络 IN 和网络 OUT 处加入 两个 Probes(探针)V\_IN 和 V\_OUT,用于采集对应网络的时域瞬态波形。

③ 在"3. Analysis Setup & Run"中 Transient 选项设置瞬态仿真参数起始时间(From)为 0,停止 时间(To)为 30µs,(Step)为 100ns。

(3) 单击 Transient 选项 Run 按钮,开始执行仿真。

## 3.3.4 瞬态仿真结果分析

下面介绍通过图形观察瞬态仿真结果的方法。其步骤主要包括: (1)运行 Spice 仿真后,弹出消息对话框,关闭该对话框。

(2) 自动打开 PCB\_Project1. sdf 文件。显示如图 3-23 所示的图形, V(IN)为输入信号时域瞬态波形、V(OUT)为输出信号时域瞬态波形。

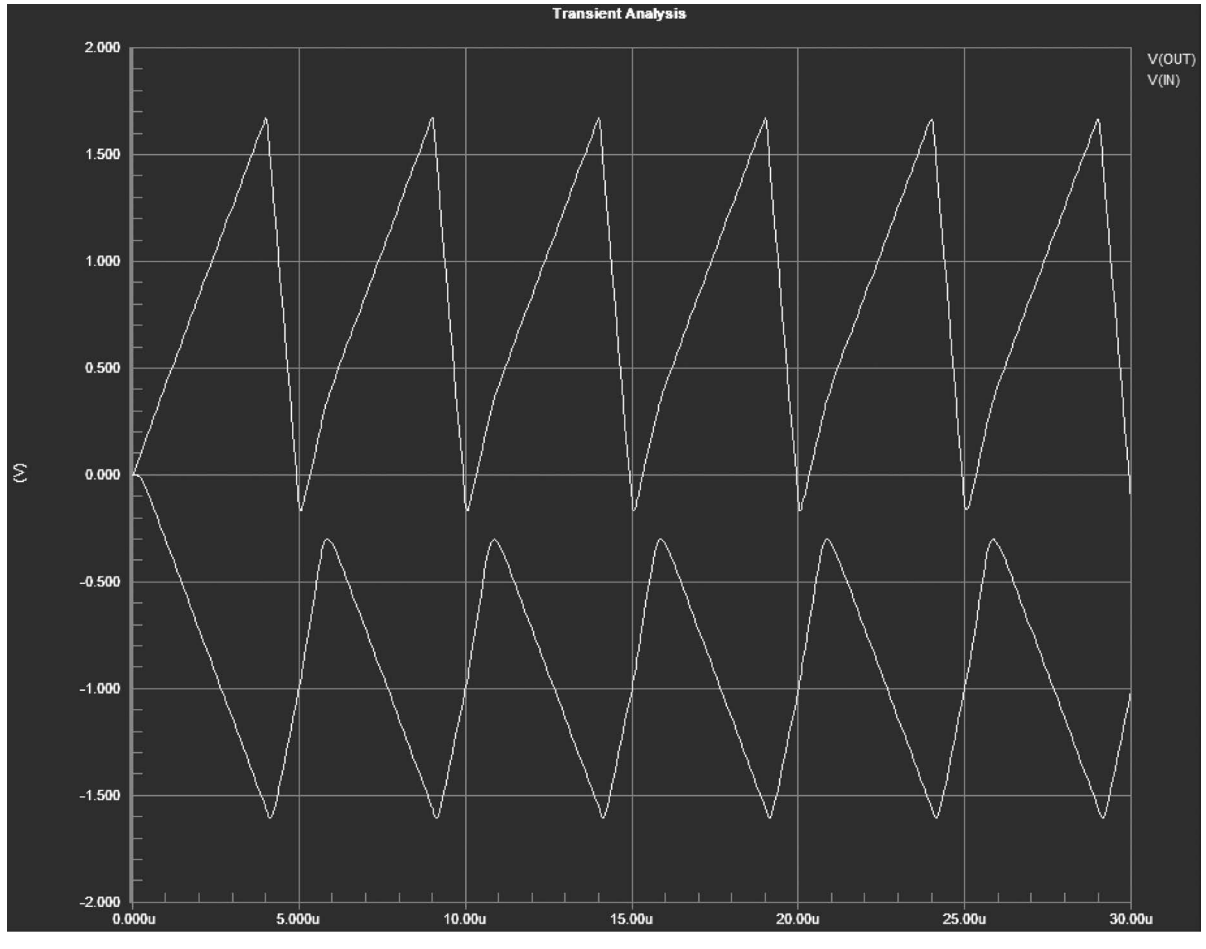

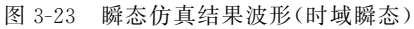

(3) 保存设计工程文件,将其保存到 transient\_analysis 目录下,并退出该工程。

## 3.4 傅里叶分析

本节将构建单个 NPN 晶体管放大电路,并在瞬态分析的基础上执行傅里叶分析。主要内容包括 构建傅里叶分析电路、设置傅里叶分析参数和分析傅里叶仿真结果。

## 3.4.1 建立新的傅里叶分析工程

建立新的傅里叶分析电路工程的步骤主要包括:

(1) 在 Windows 10 操作系统主界面的左下角选择【开始】→Altium Designer 命令,打开 AD 软件。

(2) 在 AD 软件主界面菜单下选择 File→New→Project 命令,创建一个名称为 PCB\_Project1. PrjPCB 的新工程。

(3) 按照前面所介绍的添加原理图的方法,添加名称为 Sheet1. SchDoc 的原理图文件。

## 3.4.2 构建傅里叶分析电路

构建傅里叶分析电路的步骤主要包括:

(1)从 Miscellaneous Devices. IntLib 库中分别找到名称为 Res1 的电阻元器件、名称为 Cap 的电容 元器件、名称为 NPN 的晶体管(必须选择 Model Type 为 Simulation 的元器件),并将其按照图 3-24 所 示的位置进行放置。

(2) 从 Simulation Sources. IntLib 库中找到名称为 VSRC 和 VSIN 的元器件,并按照图 3-24 所示的位置进行放置。

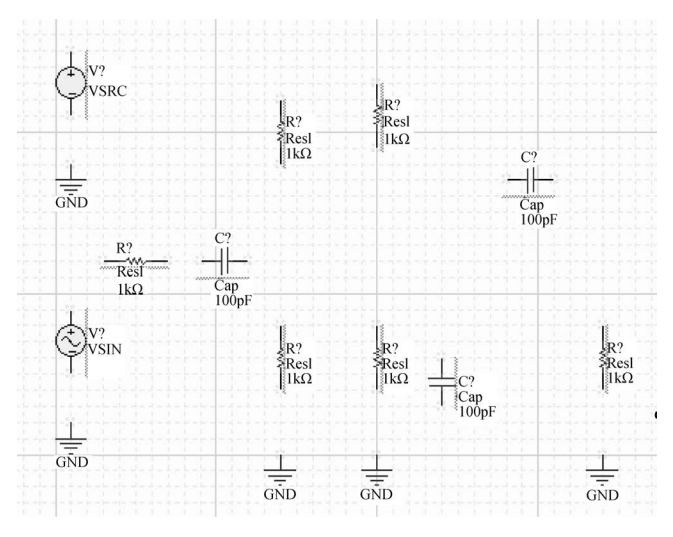

图 3-24 放置元器件和信号源

(3) 单击 AD 软件主界面下工具栏内的 据按钮,将 GND 按照图 3-24 所示的位置进行放置。

(4) 单击 AD 软件主界面下工具栏内的连线按钮,将这些元器件和信号源按照图 3-25 所示的方式进行连接。

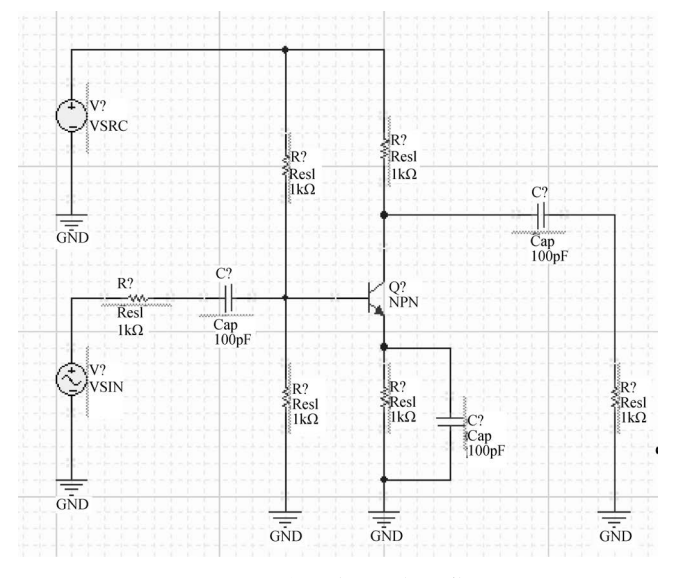

图 3-25 连接电路元器件和信号源

(5)按照前面所介绍的给元器件分配标识符的方法,为电路中的元器件和信号源分配唯一的标识符。图 3-26 给出分配完标识符后的原理图界面。

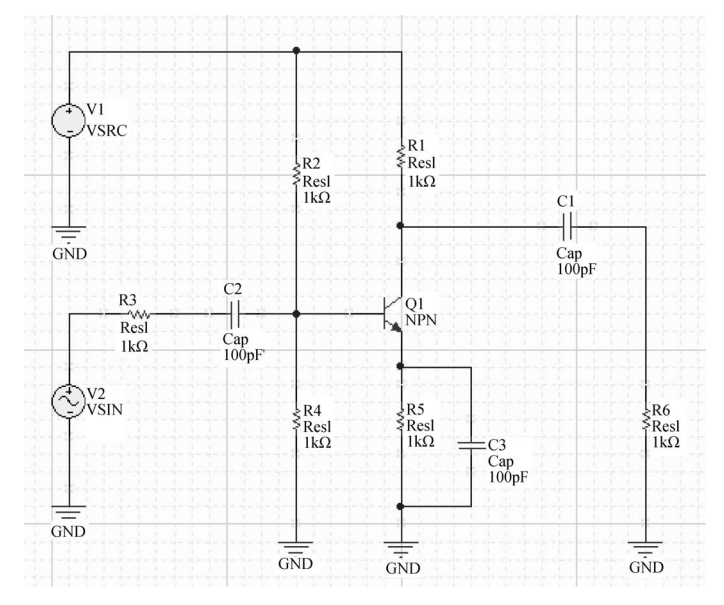

图 3-26 为电路元器件和信号源分配唯一的标识符并设置电源参数

(6) 在如图 3-26 所示的电路中,按照前面的方法,将 V1 直流电源设置为+12V。如图 3-27 所示, 设置 V2 信号源,其参数设置为:

Amplitude: 0.01.
 Frequency: 10K.

图 3-27 为 V2 信号源设置参数

10K

🔒 Frequency

(7) 按照图 3-28 所示,将电阻和电容值改成相应的值。

(8)为了观察方便,如图 3-28 所示,在放大器的输入和输出端分别放置名称为 IN 和 OUT 的网络标号。

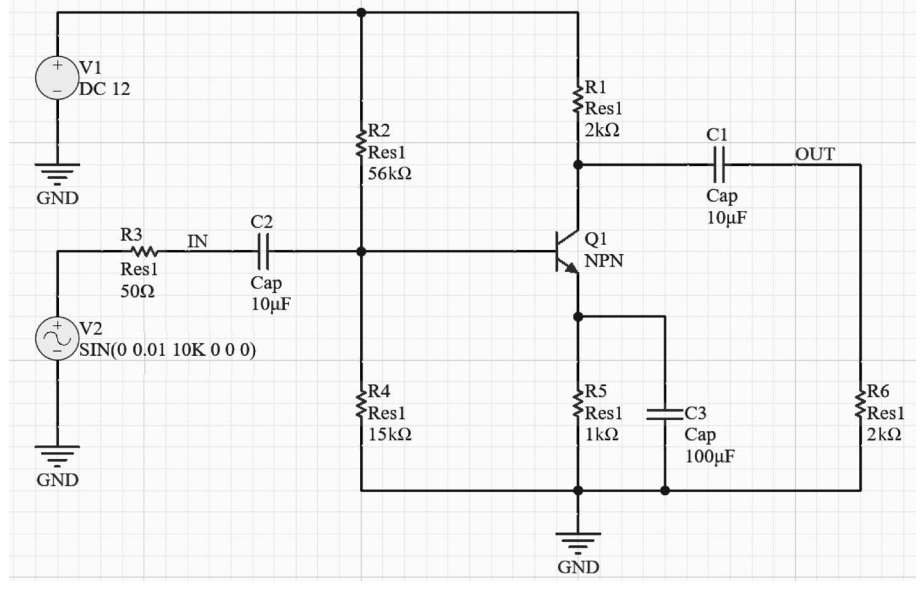

图 3-28 放置网络标号

(9) 保存设计,将其保存到 fourier\_analysis 目录下。

### 3.4.3 设置傅里叶分析参数

下面介绍设置傅里叶分析参数的方法。其步骤主要包括:

(1) 在 AD 软件主界面菜单下选择 Simulate→Simulation Dashboard 命令。
(2) 打开如图 3-29 所示的 Simulation Dashboard 界面,按下面参数设置:

| Simulation Dashboard                                                          | ▼ += ×                       |
|-------------------------------------------------------------------------------|------------------------------|
| Affect Document (PCB_Project1/Sheet1.SchDoc)                                  | •                            |
| ▶ 1. Verification                                                             | $\odot$                      |
| ▶ 2. Preparation                                                              | $\odot$                      |
| 4 3. Analysis Setup & Run                                                     |                              |
| Operating Point                                                               | 🕑 Run                        |
| ► DC Sweep                                                                    | 🕑 Run                        |
| ▲ Transient                                                                   | 🕑 Run                        |
| From     To     Step       0     500u     2u     ♥       Output Expressions   |                              |
| + Add<br>Advanced                                                             |                              |
| Sourier Analysis                                                              |                              |
| Fundamental Frequency         Number of Harmonics           10.00k         10 |                              |
| Use Initial Conditions                                                        |                              |
| ► AC Sweep                                                                    | 🕞 Run                        |
| Temp. Sweep Sweep Monte Carlo<br>Sensitivity                                  | <ul><li>る Settings</li></ul> |
| ▶ 4. Results                                                                  |                              |

图 3-29 设置傅里叶分析参数

① 在"1. Verification"中单击 Start Verification 按钮进行电路检查,检查通过后 Electrical Rule Check 和 Simulation Models 标识为绿色对号。

② 在"2. Preparation"中 Probes 界面单击 Add 按钮选择 Voltage,在网络 IN 和网络 OUT 处加入 两个 Probes(探针) V\_IN 和 V\_OUT,用于采集对应网络的时域瞬态波形。

③ 在"3. Analysis Setup & Run"中 Transient 选项设置瞬态仿真参数起始时间(From)为 0,停止时间 (To)为 500µs,步进(Step)为 2µs,在 Advanced 部分选中 Fourier Analysis,参数使用默认设置即可。

(3) 单击 Transient 选项 Run 按钮,开始执行仿真。

# 3.4.4 傅里叶仿真结果分析

下面对傅里叶仿真结果进行分析。其步骤主要包括: (1)运行 Spice 仿真后,弹出消息对话框,关闭该对话框。

(2) 自动打开 PCB\_Project1. sdf 文件,在该文件下有两个标签: Transient Analysis 和 Fourier Analysis, 单击 Fourier Analysis 标签, 如图 3-30 所示。

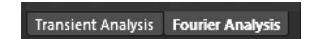

图 3-30 单击 Fourier Analysis 标签

(3) 看到如图 3-31 所示的傅里叶分析的结果。

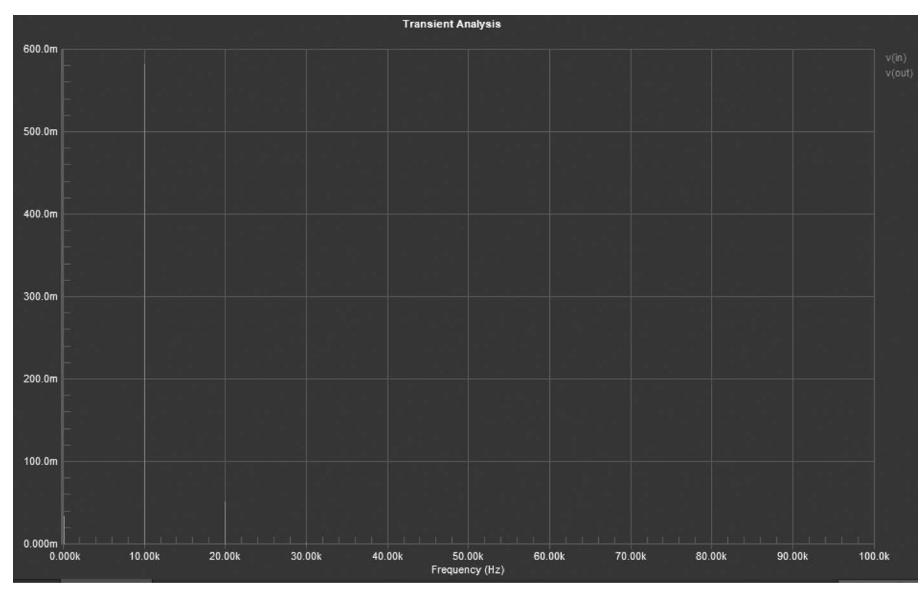

图 3-31 傅里叶分析结果

(4) 单击 Transient Analysis 标签,打开时序分析结果。如果没有出现波形,则按照前面的方法手 工将 IN 和 OUT 信号波形添加到该界面中。图 3-32 给出了瞬态分析结果。

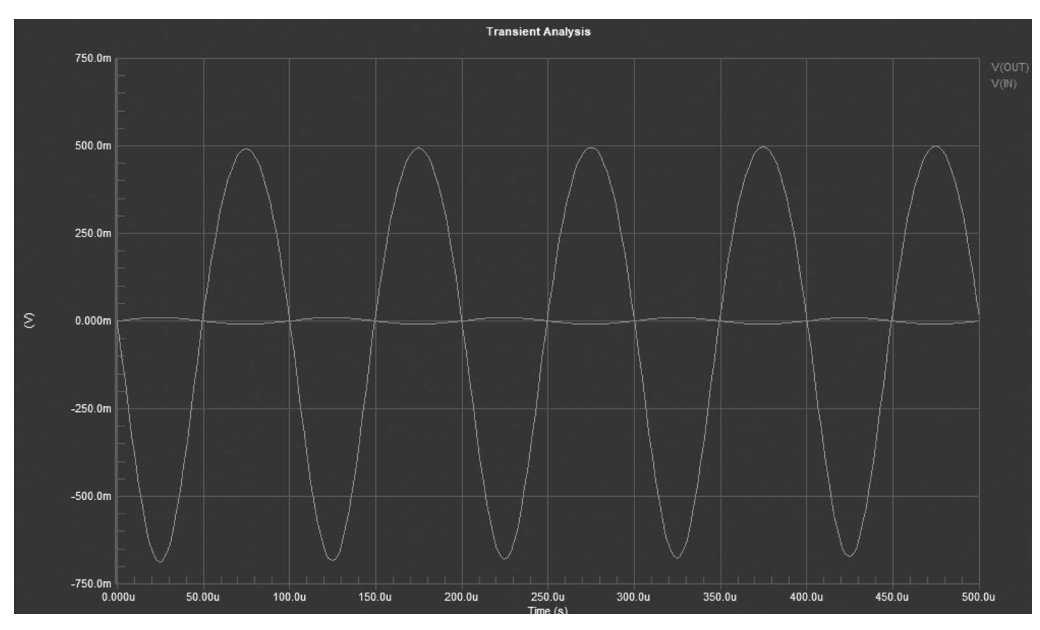

图 3-32 瞬态分析结果

# 3.4.5 修改电路参数重新执行傅里叶分析

修改电路参数并重新执行傅里叶分析的步骤主要包括:

(1) 将图 3-28 中的 R4 的值改成 56kΩ,重新执行傅里叶分析。

(2) 看到如图 3-33 所示的傅里叶分析的结果,很明显发生失真。

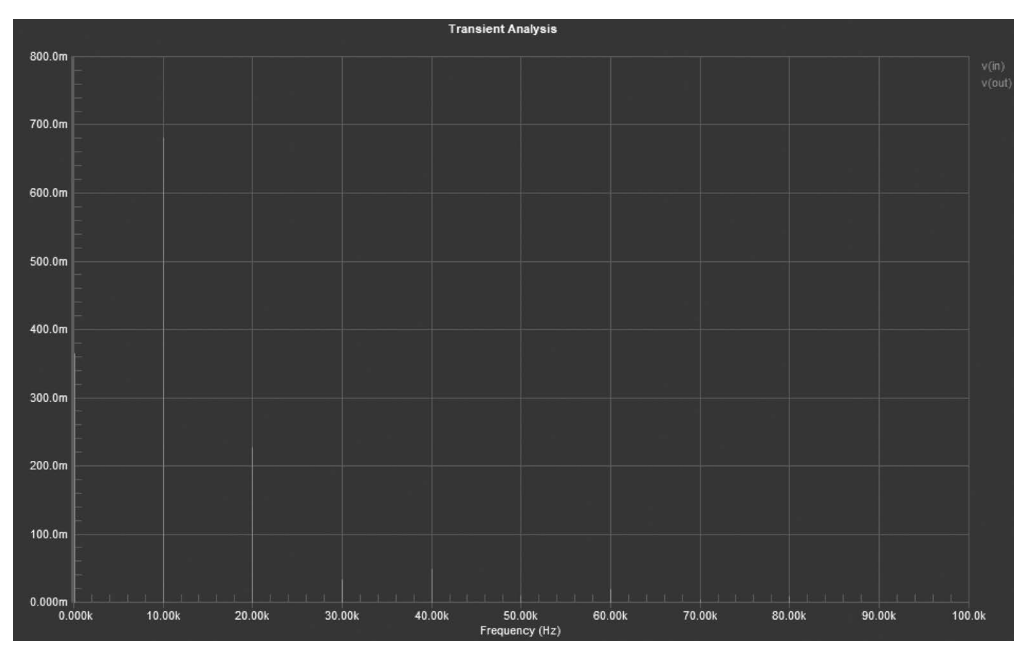

图 3-33 傅里叶分析结果

<sup>(3)</sup>图 3-34 给出了瞬态分析结果。

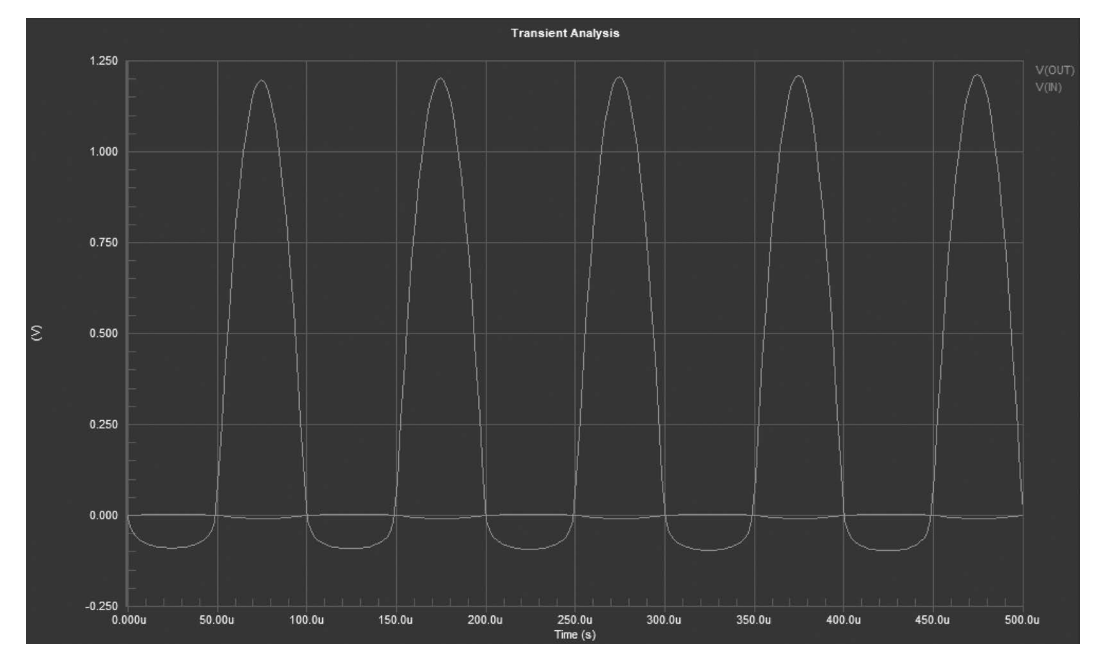

图 3-34 瞬态分析结果

(4)保存工程文件,将其保存 fourier\_analysis 目录下(也可以根据情况保存到其他目录下),并且退出该设计工程。

# 3.5 交流小信号分析

本节将构建用于交流小信号分析的电路,并执行交流小信号分析,主要内容包括构建交流小信号电路、设置交流小信号分析参数和分析交流小信号的仿真结果。

### 3.5.1 建立新的交流小信号分析工程

首先建立交流小信号分析电路工程,其步骤主要包括:

(1) 在 Windows 10 操作系统主界面的左下角选择【开始】→Altium Designer 命令,打开 AD 软件。

(2) 在 AD 软件主界面菜单下选择 File→New→Project 命令,创建一个名为 PCB\_Project1. PrjPCB 的新工程。

(3) 按照前面所介绍的添加原理图的方法,添加名称为 Sheet1. SchDoc 的原理图文件。

#### 3.5.2 构建交流小信号分析电路

下面构建交流小信号分析电路。其步骤主要包括:

(1) 从 Miscellaneous Devices. IntLib 库中分别找到名称为 Res1 的电阻元器件、名称为 Cap 的电容 元器件、名称为 Diode 1N4001 的二极管,并将这些元器件按照图 3-35 所示的位置进行放置。

(2) 从 Simulation Sources. IntLib 库中找到名称为 VSRC 和 VSIN 的元器件,并按照图 3-35 所示的位置进行放置。

(3) 单击 AD 软件主界面下工具栏内的 据按钮,将 GND 按照图 3-35 所示的位置进行放置。

(4) 单击 AD 软件主界面下的工具栏内的连线按钮,将这些元器件和信号源按照图 3-36 所示的方式进行连接。

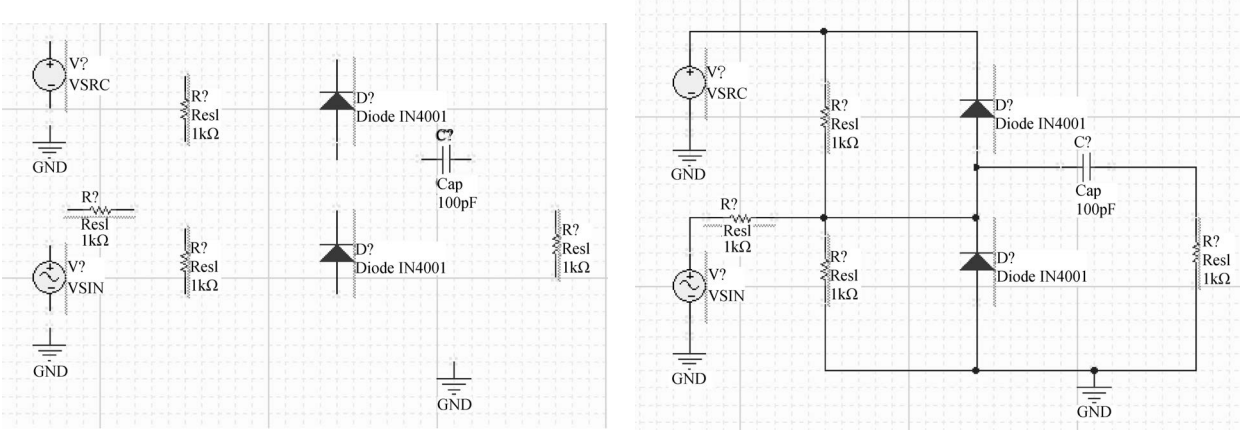

图 3-35 放置元器件和信号源

图 3-36 连接电路中的所有元器件和信号源

(5) 按照给元器件分配标识符的方法,为电路中的元器件和信号源分配唯一的标识符。图 3-37 给 出了分配完标识符后的原理图界面。 (6) 按照图 3-38 所示,修改电路中元器件和信号源的参数设置。为了便于后面对激励源信号的参数修改,下面给出修改 V2 的参数设置步骤。

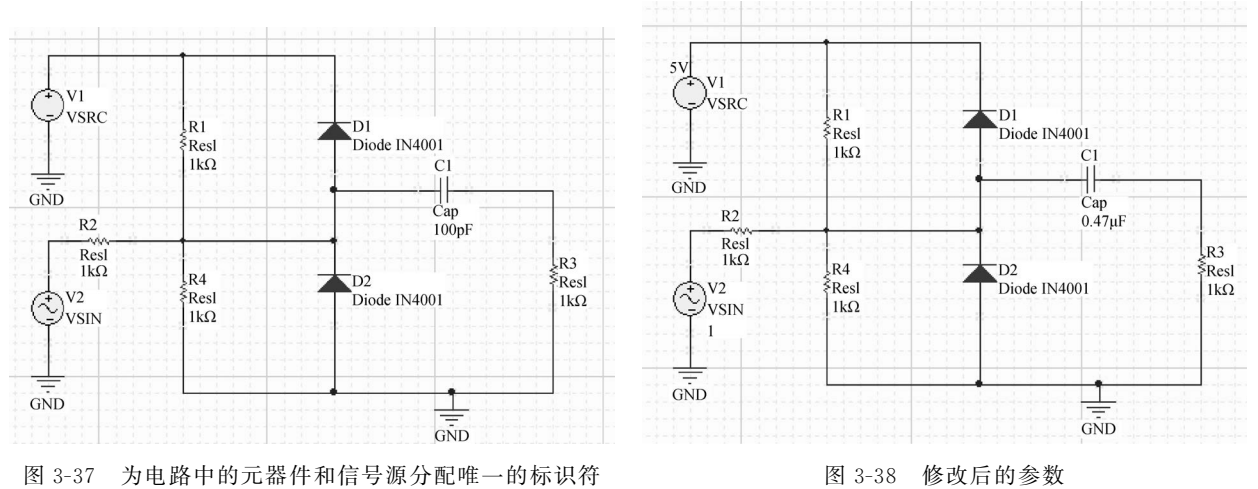

① 双击 V2 交流信号源符号,打开其配置界面。

② 如图 3-39 所示,单击其配置界面 General 选项卡下方的 Parameters 选项中 AC Magnitude 项, 设置交流仿真幅度为 1V。

(7)为了分析方便,按照图 3-40 所示为电路的一些节点指定网络标识符。

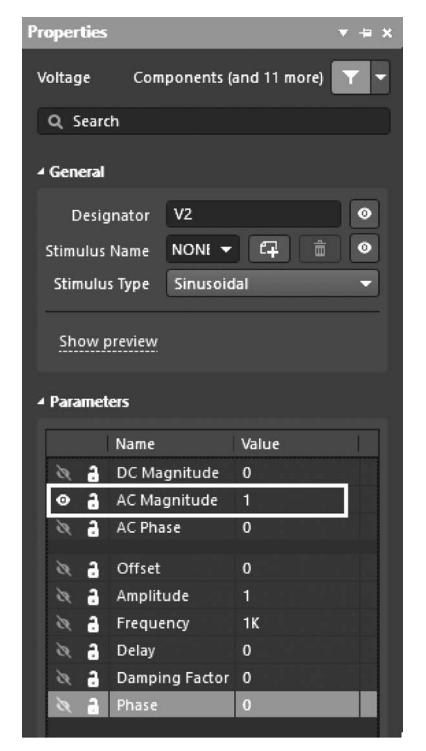

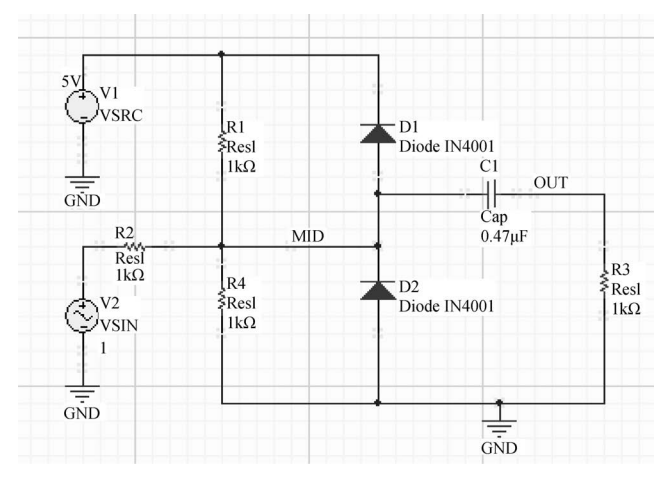

图 3-39 修改信号源配置参数界面

图 3-40 为电路节点指定网络标识符

(8)保存设计文件,将其保存 ac\_analysis 目录下(可根据情况确定保存路径)。

# 3.5.3 设置交流小信号分析参数

下面介绍设置交流小信号分析参数的方法。其步骤主要包括:

(1) 在 AD 软件主界面菜单下选择 Simulate→Simulation Dashboard 命令。

(2) 打开如图 3-41 所示的 Simulation Dashboard 界面,按下面参数设置:

| Simulation Dashboard                                                                                                    | ▼ # >          |
|----------------------------------------------------------------------------------------------------|----------------|
| Affect Document (PCB_Project1/Sheet1.SchDoc                                                                                                    | ) 🔻            |
| ▶ 1. Verification                                                                                                    | ⊘              |
| ▶ 2. Preparation                                                                                                    | ⊘              |
| ▲ 3. Analysis Setup & Run                                                                                                    |                |
| Operating Point                                                                                                    | 🕑 Run          |
| DC Sweep                                                                                                    | 🕑 Run          |
| ▶ Transient                                                                                                    | 🕑 Run          |
| AC Sweep                                                                                                    | 🕑 Run          |
|                                                                                                    |                |
| Start Frequency End Frequency Points/Dec<br>10 100MEG 100                                                                                                    | Type<br>Decade |
| Start Frequency         End Frequency         Points/Dec           10         100MEG         100           Output Expressions         100         100                                                                                                    | Type<br>Decade |
| Start Frequency End Frequency Points/Dec         10       100MEG         10       100         Output Expressions         Image: MAG(v(MID))       ••••         1                                                                                                    | Type<br>Decade |
| Start Frequency End Frequency Points/Dec         10       100MEG       100         Output Expressions         ✓       MAG(v(MID))       ••••       1         ✓       MAG(v(OUT))       ••••       2                                                                               | Type<br>Decade |
| Start Frequency End Frequency Points/Dec<br>10 100MEG 100<br>Output Expressions<br>MAG(v(MID)) ···· 1<br>MAG(v(OUT)) ··· 2<br>+ Add<br>Advanced                                                                                                    | Type<br>Decade |
| Start Frequency End Frequency Points/Dec         10       100MEG         Output Expressions         MAG(v(MID))       1         MAG(v(OUT))       2         + Add         Advanced         Noise Analysis                                                                         | Type<br>Decade |
| Start Frequency End Frequency Points/Dec         10       100MEG         Output Expressions         MAG(v(MID))       1         MAG(v(OUT))       2         + Add         Advanced         Noise Analysis         Temp. Sweep       Sweep         Monte Carlo         Sensitivity | Type<br>Decade |

图 3-41 设置交流分析参数

① 在"1. Verification"中单击 Start Verification 按钮进行电路检查,检查通过后 Electrical Rule Check 和 Simulation Models 标识为绿色对号。

② 在"3. Analysis Setup & Run"中 AC Sweep 选项设置交流分析参数起始频率(Start Frequency) 为 10Hz,停止频率(End Frequency)100MHz,点数(Points/Dec)为 100,类型(Type)为 Decade。

③ 在 Output Expressions 界面单击 Add 分别添加 MAG(v(MID))和 MAG(v(OUT))信号作为显示输出。

(3) 单击 AC Sweep 选项 Run 按钮,开始执行仿真。

# 3.5.4 交流小信号仿真结果分析

对交流小信号仿真结果分析的步骤主要包括:

(1)运行 Spice 仿真后,弹出消息对话框,关闭该对话框。

(2) 自动打开 PCB\_Project1. sdf 文件,如图 3-42 所示,可以看到 MID 和 OUT 两个网络节点的交

#### 流小信号分析的结果。

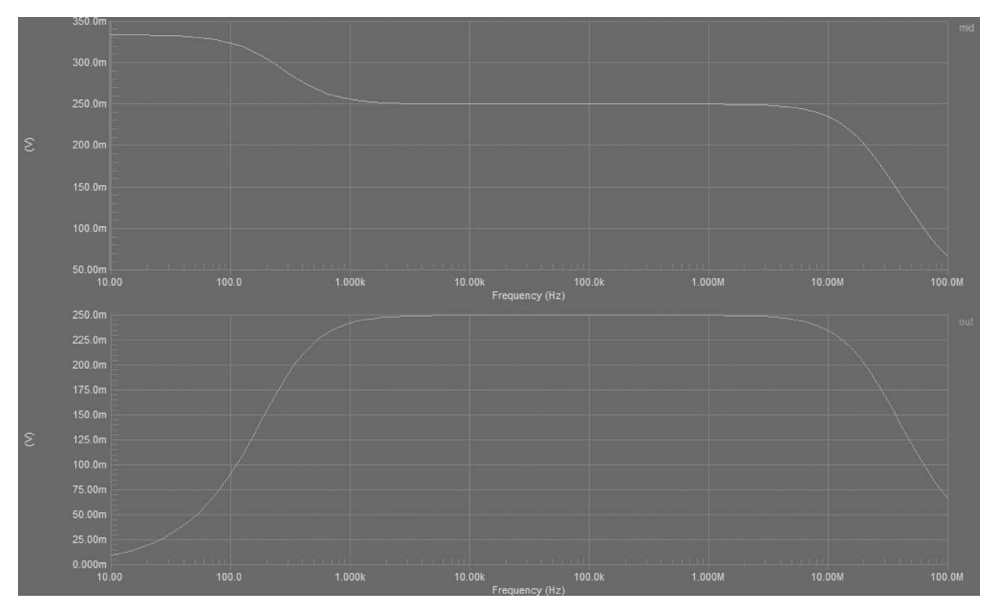

图 3-42 交流小信号仿真结果分析

下面将在图 3-42 中增加 Y 轴,其单位改成 dB。实现该过程的步骤主要包括:

(1) 在图 3-42 所示的界面的 mid 波形图内单击鼠标右键,出现快捷菜单,选择 Add Wave To Plot 选项,出现图 3-43 所示的界面。在该界面内按如下设置:

| Add Wave To Plot                                                                                                    | ×                                                                |
|----------------------------------------------------------------------------------------------------|------------------------------------------------------------------|
| Expression Measurements                                                                                                    |                                                                  |
| Wave Setup                                                                                                    |                                                                  |
| Waveforms Fur                                                                                                    | nctions                                                          |
| All 👻 Al                                                                                                    | I <b>-</b>                                                       |
| boltz<br>e<br>echarge<br>false<br>frequency<br>kelvin<br>pi<br>planck<br>true<br>V(mid)<br>kexpression X<br>4 Expression Y<br>V(mid) | COS()<br>COSH()<br>RCCOS()<br>mplex Functions<br>agnitude (dB) V |
| Name                                                                                                    | Units                                                            |
| Plot Number 1 🔻 Axis Number 2 💌                                                                                                    | Color                                                            |
| Create                                                                                                    | Cancel                                                           |

图 3-43 添加波形的选择窗口

① 在 Waveforms 窗口下选择 v(mid)。

② 在 Complex Functions 下选择 Magnitude(dB)。

③ 在 AxisNumber 下拉菜单中选择 New axis(添加新的 Y 轴),使用第 2 个 Y 轴显示 dB 单位。

(2) 单击 Create 按钮。

(3) 在图 3-44 所示界面的 mid 图形中添加了 Y 轴。

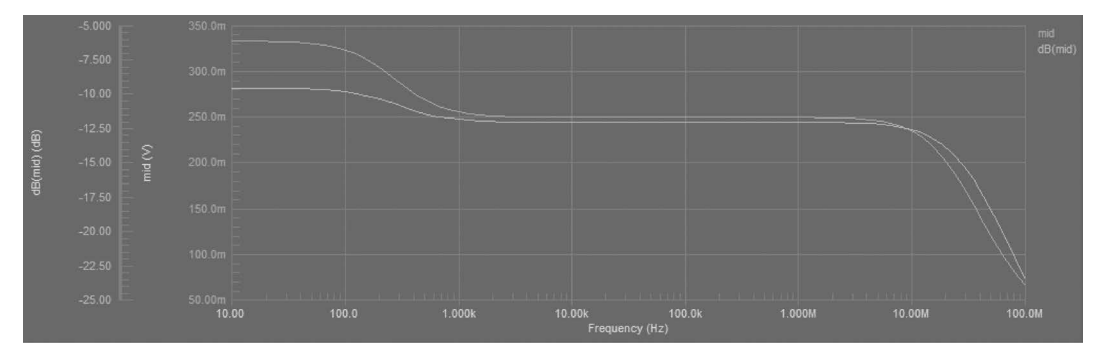

图 3-44 mid 添加的新波形

(4) 按照前面的方法,为 out 添加波形。图 3-45 给出了 out 添加的新波形。

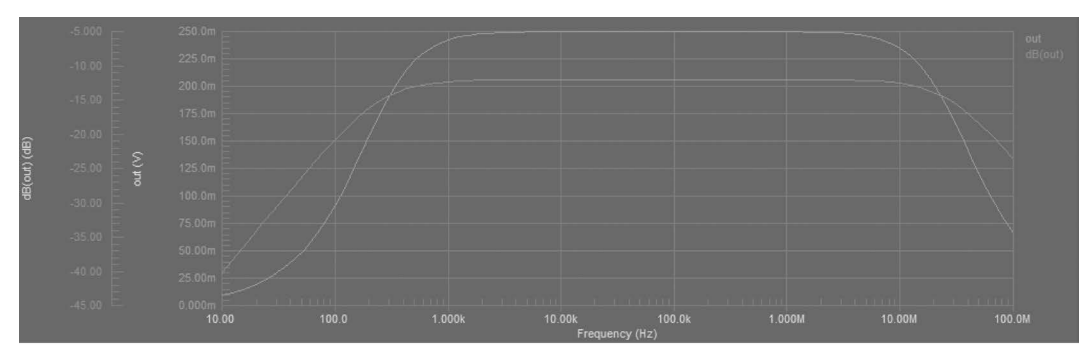

图 3-45 out 添加的新波形

(5) 保存设计工程和相关文件,将其保存到 ac\_analysis 目录下。

(6) 关闭该设计工程。

### 3.6 噪声分析

本节将构建用于噪声分析的电路,并执行噪声分析,主要内容包括构建噪声分析电路、设置噪声分 析参数和分析噪声仿真结果。首先对噪声分析中的一些理论知识进行介绍。

输入噪声和输出噪声的定义如下:

1) 输出噪声

输出噪声是指与指定输出网络相关的所有噪声设备噪声的 RMS 值。

2) 输入噪声

输入噪声是一个等效噪声,是指在一个无噪声的理想电路中,在输入源所施加的噪声,用于等效在 指定输出网络计算所得到的噪声。表 3-1 是不同元器件所产生的噪声列表。

| 元器件类型      | 噪 声 类 型(V <sup>2</sup> /Hz) | 含 义           |
|------------|-----------------------------|---------------|
|            | FID                         | 闪烁噪声          |
|            | RD                          | 与 RD 相关的热噪声   |
|            | RG                          | 与 RG 相关的热噪声   |
| B(GaAsFE1) | RS                          | 与 RS 相关的热噪声   |
|            | SID                         | 散粒噪声          |
|            | ТОТ                         | 总噪声           |
|            | FID                         | 闪烁噪声          |
| ひ(一拓英)     | RS                          | 与 RS 相关的热噪声   |
| し(二)(以信)   | SID                         | 散粒噪声          |
|            | ТОТ                         | 总噪声           |
|            | RHI                         | 与 RHI 相关的热噪声  |
| 数字输入       | RLO                         | 与 RLO 相关的热噪声  |
|            | ТОТ                         | 总噪声           |
| 数字输出       | ТОТ                         | 总噪声           |
|            | FID                         | 闪烁噪声          |
|            | RD                          | 与 RD 相关的热噪声   |
|            | RG                          | 与 RG 相关的热噪声   |
| J(JFEI)    | RS                          | 与 RS 相关的热噪声   |
|            | SID                         | 散粒噪声          |
|            | ТОТ                         | 总噪声           |
|            | FID                         | 闪烁噪声          |
|            | RB                          | 与 RB 相关的热噪声   |
|            | RD                          | 与 RD 相关的热噪声   |
| M(MOSFET)  | RG                          | 与 RG 相关的热噪声   |
|            | RS                          | 与 RS 相关的热噪声   |
|            | SID                         | 散粒噪声          |
|            | ТОТ                         | 总噪声           |
|            | FIB                         | 闪烁噪声          |
|            | RB                          | 与 RB 相关的热噪声   |
|            | RC                          | 与 RC 相关的热噪声   |
| Q(BJT)     | RE                          | 与 RE 相关的热噪声   |
|            | SIB                         | 和基极电流相关的散粒噪声  |
|            | SIC                         | 和集电极电流相关的散粒噪声 |
|            | ТОТ                         | 总噪声           |
| R(电阻)      | ТОТ                         | 总噪声           |
| Iswitch    | ТОТ                         | 总噪声           |
| Vswitch    | ТОТ                         | 总噪声           |

表 3-1 不同元器件所产生的噪声

注:

① 闪烁噪声和  $K_{f} \cdot (I^{af}/f^{b})$ 成正比。

②散粒噪声:对于 BJT,和 2qI 成正比;对于 GaAsFET、JFET 和 MOSFET 来说,和 4kT · (dI/dV) · 2/3 成正比。

③ 热噪声:和 4kT/R 成正比。

④ 器件总噪声:是器件内所有噪声的总和。

⑤ NTOT(ONOISE): 电路的总输出噪声。

⑥ V(ONOISE): 电路总输出噪声的 RMS。

⑦ V(INOISE): 等效输入噪声,由 V(ONOISE)/增益得到。

# 3.6.1 建立新的噪声分析工程

建立新的噪声分析电路工程的步骤主要包括:

(1) 在 Windows 10 操作系统主界面的左下角选择【开始】→Altium Designer 命令,打开 AD 软件。

(2) 在 AD 软件主界面菜单下选择 File→New→Project 命令,创建一个名为 PCB\_Project1. PrjPCB 的新工程。

(3) 按照前面所介绍的添加原理图的方法,添加名为 Sheet1. SchDoc 的原理图文件。

#### 3.6.2 构建噪声分析电路

构建噪声分析电路步骤主要包括:

(1) 从 Miscellaneous Devices. IntLib 库中分别找到名称为 Res1 的电阻元器件、名称为 Cap 的电容 元器件、名称为 NPN 的晶体管,并将其按照图 3-46 所示的位置进行放置。

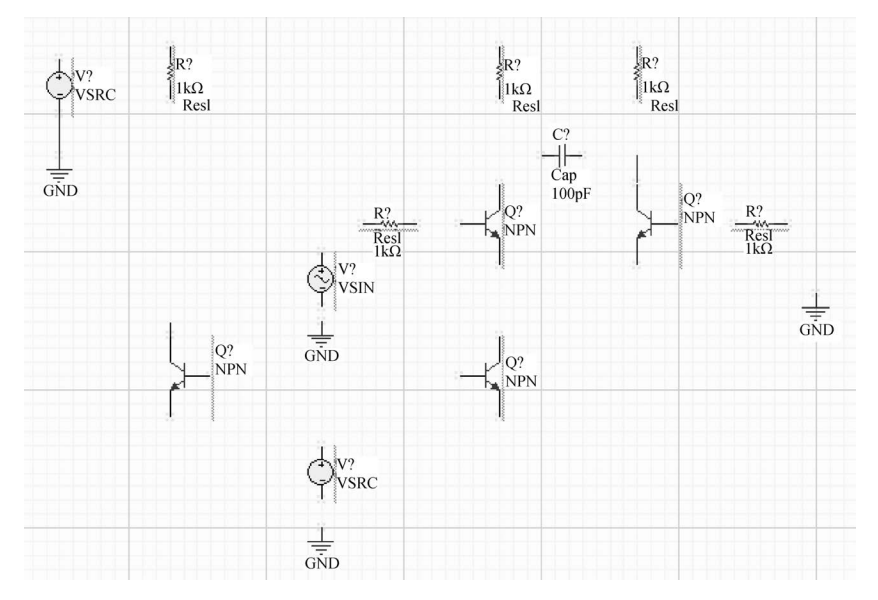

图 3-46 放置仿真元器件和信号源

这里放置多个对称的晶体管,可以镜像放置。方法是:

① 双击需要镜像放置的晶体管,打开其配置界面。

② 如图 3-47 所示,在该界面下选中 Mirrored 复选框,就可以 镜像放置晶体管。

(2) 从 Simulation Sources. IntLib 库中找到名称为 VSRC 和 VSIN 的元器件,并按照图 3-46 所示的位置进行放置。

| ▲ Graphical  |                     |
|--------------|---------------------|
| Mode         | Normal 👻            |
|              | Mirrored            |
| Local Colors |                     |
| 图 3-47       | <b>谙像</b> 故 罟 昂 休 管 |

(3) 单击 AD 软件主界面下工具栏内的 据按钮,将 GND 按照图 3-46 所示的位置进行放置。

(4) 单击 AD 软件主界面下工具栏内的连线按钮,将这些元器件和信号源按照图 3-48 所示的方式进行连接。

(5) 按照前面所介绍的为元器件分配标识符的方法,为电路中的元器件和信号源分配唯一的标识符。图 3-48 给出分配完标识符后的原理图界面。

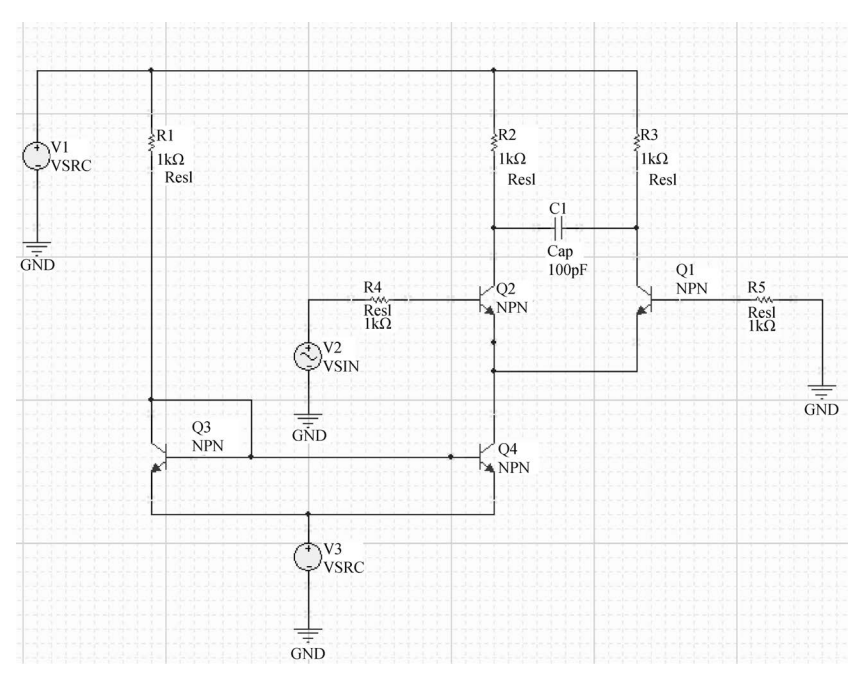

图 3-48 为电路元器件和信号源分配唯一的标识符

(6) 如图 3-49 所示,将 V1 和 V3 分别设置为+12V 和-12V。其他元器件参数按图 3-49 所示进 行设置。

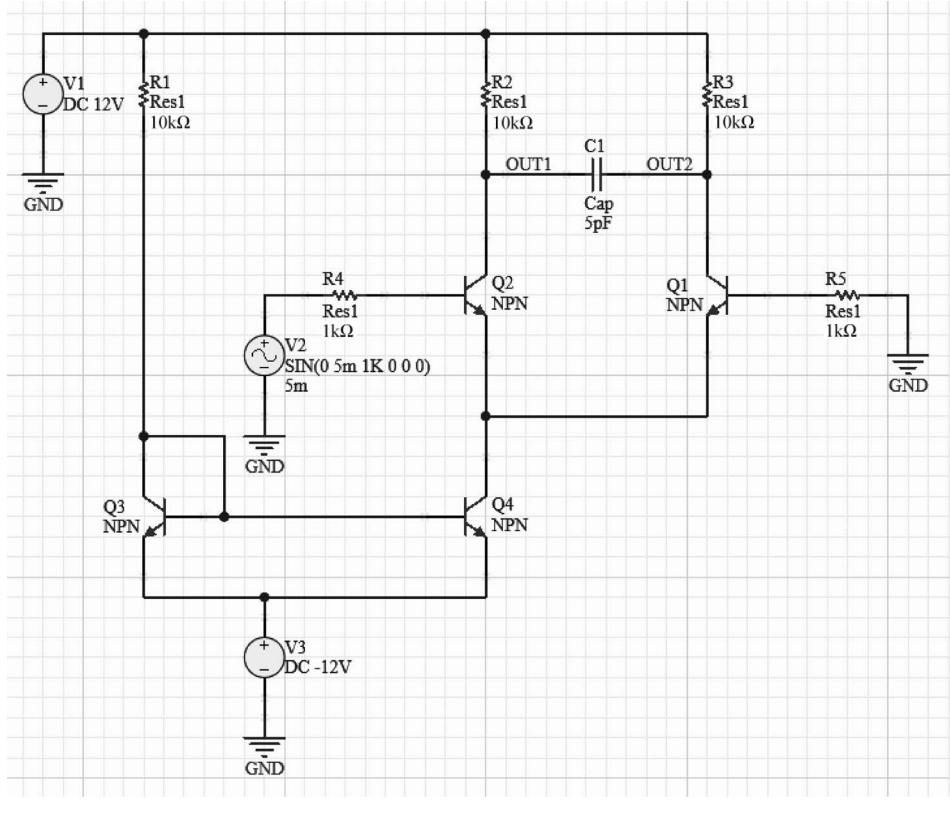

图 3-49 修改电路元器件参数并放置网络标号

(7)为了方便对仿真结果的分析,如图 3-49 所示,在电容 C1 的两端分别放置名称为 OUT1 和 OUT2 的网络标号。

## 3.6.3 设置噪声分析参数

下面介绍设置噪声分析参数的方法。其步骤主要包括:

(1) 在 AD 软件主界面菜单下选择 Simulate→Simulation Dashboard 命令。

(2) 打开如图 3-50 所示的 Simulation Dashboard 界面,按下面参数设置:

| Simulation Dashboard                                                 | ▼ +≡ X                       |
|----------------------------------------------------------------------|------------------------------|
| Affect Document (PCB_Project1/Sheet2.SchDoc)                         | -                            |
| ▶ 1. Verification                                                    | ⊘                            |
| ▶ 2. Preparation                                                     | ⊘                            |
| ✓ 3. Analysis Setup & Run                                            |                              |
| ▶ Operating Point                                                    | 🕞 Run                        |
| ► DC Sweep                                                           | 🕞 Run                        |
| ▶ Transient                                                          | 🕞 Run                        |
| ✓ AC Sweep                                                           | 🕑 Run                        |
| Start Frequency End Frequency Points/Dec Type<br>100K 10G 100 Decade | -                            |
| Output Expressions<br>+ Add                                          |                              |
| Advanced                                                             |                              |
| V Noise Analysis                                                     |                              |
| Noise Source Output Node Ref Node                                    |                              |
| Points Per Summary                                                   |                              |
| 100 🗘                                                                |                              |
| Temp. Sweep Sweep Monte Carlo                                        | <ul><li>る Settings</li></ul> |
| ▶ 4. Results (4)                                                     |                              |

图 3-50 设置噪声分析参数

① 在"1. Verification"中单击 Start Verification 按钮进行电路检查,检查通过后 Electrical Rule Check 和 Simulation Models 标识为绿色对号。

② 在"2. Preparation"中 Probes 界面单击 Add 按钮选择 Voltage,在网络 OUT2 处加入 Probes(探针) V\_OUT2,用于采集对应网络的幅频波形。

③ 在"3. Analysis Setup & Run"中 AC Sweep 选项,设置交流分析参数起始频率(Start Frequency)为 100kHz,停止频率(End Frequency)为 10GHz,点数(Points/Dec)为 100,类型为 Decade,在 Advanced 部分选中 Noise Analysis,参数噪声源(Noise Source)设置为 V2,输出节点(Output Node)设置为 OUT2,参考节点(Ref Node)设置为 0,点数(Points Per Summary)设置为 100。

(3) 单击 AC Sweep 选项 Run 按钮,开始执行仿真。

## 3.6.4 噪声仿真结果分析

下面对噪声仿真结果进行分析。其步骤主要包括:

(1)运行 Spice 仿真后,弹出消息对话框,关闭该对话框。

(2)自动打开 PCB\_Project1.sdf 文件。在该文件下,有三个标签:第一个是 AC Analysis(AC 分析);第二个是 Noise Spectral Density(噪声谱密度);第三个是 Intergrated Noise(噪声积分),单击 Noise Spectral Density 标签,如图 3-51 所示。

| AC Analysis | Noise Spectral Density | Integrated Noise |
|-------------|------------------------|------------------|

图 3-51 选择 Noise Spectral Density

(3) 在 Noise Spectral Density 界面需要加入观测的噪声波形信号。单击鼠标右键选择 Add Plot...,在 Plot Wizard 对话框中单击 Next,进入最后一步,单击 Finish 按钮生成一个绘图图表。

(4) 在 Noise Spectral Density 界面单击鼠标右键选择 Add Wave to Plot...,如图 3-52 所示选择 inoise\_spectrum 并单击 Create 按钮加入波形,输入噪声谱密度仿真波形如图 3-53 所示。

| Add Wave To Plot                                                                        | ×            |
|-----------------------------------------------------------------------------------------|--------------|
| Expression Measurements                                                                 |              |
| Wave Setup                                                                              |              |
| Waveforms                                                                               | Functions    |
| All                                                                                     | All 👻        |
| boltz<br>e<br>echarge<br>false<br>frequency<br>inoise_spectrum<br>kelvin<br>conside a 1 | ! • • •      |
| onoise_q1_loverf<br>onoise_q1_lb                                                        | ·<br>/       |
| ✓ Expression Y                                                                          |              |
| inoise_spectrum                                                                         |              |
| Name                                                                                    | Units        |
|                                                                                         |              |
| Plot Number 1 🔻 Axis Number 1                                                           | Color        |
|                                                                                         | reate Cancel |

图 3-52 在绘图图标中加入波形

(5) 在 Noise Spectral Density 界面按照上述的步骤创建一个新的绘图图表,并加入 onoise\_spectrum,输出噪声谱密度仿真波形如图 3-54 所示。

(6)保存工程文件,将其保存到 noise\_analysis 目录下(可以根据情况保存到其他目录下),退出该设计工程。

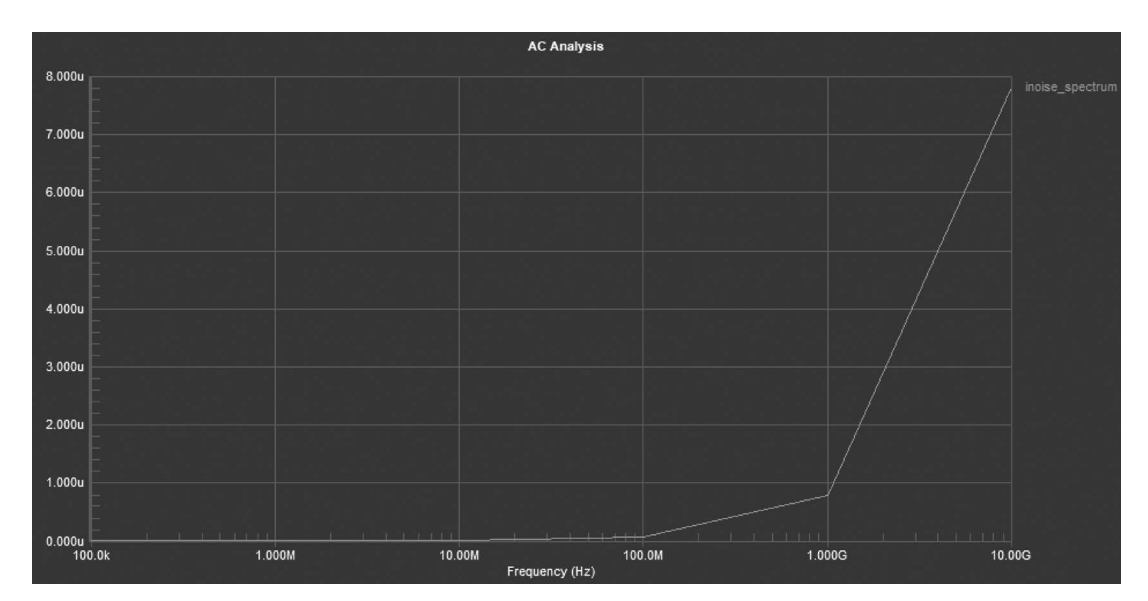

图 3-53 输入噪声谱密度仿真波形

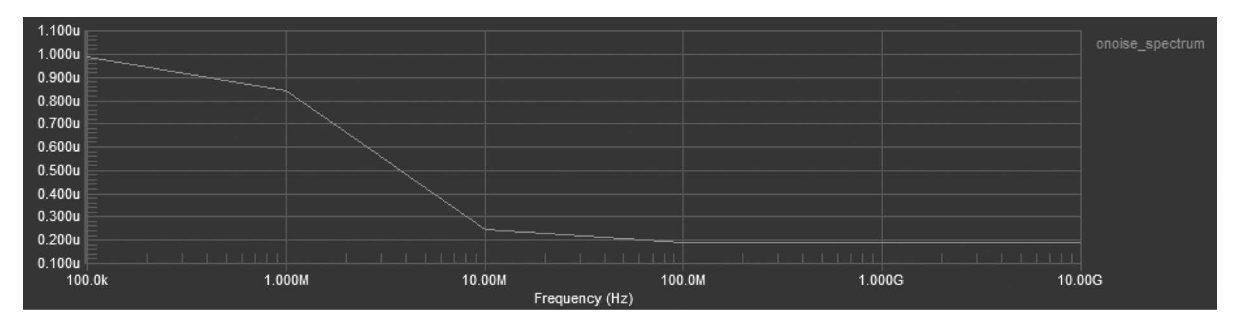

图 3-54 输出噪声谱密度仿真波形

## 3.7 参数扫描分析

本节将构建用于参数扫描分析的电路,并执行参数扫描分析,主要内容包括修改前面的设计、设置 参数扫描分析参数和分析参数扫描的仿真结果。

## 3.7.1 打开前面的设计

打开前面设计的步骤主要包括:

(1) 新建一个 parametric\_analysis 文件夹,把 transient\_analysis 文件夹下的所有文件复制到 parametric\_analysis 文件夹下。

(2) 在 AD 软件中,打开 parametric\_analysis 文件夹下的工程文件。

## 3.7.2 设置参数扫描分析参数

下面介绍设置参数扫描分析参数的方法。其步骤主要包括:

(1) 在 AD 软件主界面菜单下选择 Simulate→Simulation Dashboard 命令。

(2) 打开如图 3-55 所示的 Simulation Dashboard 界面,按下面参数设置:

① 在"1. Verification"中单击 Start Verification 按钮进行电路检查,检查通过后 Electrical Rule Check 和 Simulation Models 标识为绿色对号。

② 在"2. Preparation"中 Probes 界面单击 Add 按钮选择 Voltage,在网络 OUT 处加入 Probes(探针) V\_OUT,用于采集对应网络的时域瞬态波形。

③ 在"3. Analysis Setup & Run"中 Transient 选项设置瞬态仿真参数起始时间(From)为 0,停止 时间(To)为 30µs,步进(Step)为 100ns。

④ 选中 Sweep 选项并单击 Settings 按钮进入 Advanced Analysis Settings 设置窗口,如图 3-56 所示设置扫描参数源为 R1,开始值(From)为 1kΩ,结束值(To)为 10kΩ,步进值(Step)为 1kΩ。

| Simulation Dashboard                         | ▼ <del>+</del> × |                                                |   |
|----------------------------------------------|------------------|------------------------------------------------|---|
| Affect Document (PCB_Project1/Sheet1.SchDoc) | -                | Advanced Analysis Settings                     | × |
| ▶ 1. Verification                            | $\odot$          | General Global Parameters Sensitivity Advanced |   |
|                                              |                  | Temperature                                    |   |
| ▶ 2. Preparation                             | $\odot$          | From To Step                                   |   |
| ✓ 3. Analysis Setup & Run                    |                  | -10 60 10                                      |   |
| Operating Point                              | 🕞 Run            | ✓ Sweep Parameter                              |   |
| ► DC Sweep                                   | 🕞 Run            | R1                                             |   |
| ▲ Transient                                  | 🕑 Run            | From To Step<br>1K 10K 1K                      |   |
| From To Step<br>0 30u 100n 💽 🗸               |                  | + Add Parameter                                |   |
| Output Expressions                           |                  | Monte Carlo                                    |   |
| + Add                                        |                  | Number of Runs Distribution Seed (?)           |   |
| Advanced                                     |                  | 10 Gaussian -1                                 |   |
| Fourier Analysis                             |                  | Group Tolerances                               |   |
| Use Initial Conditions                       |                  | Resistor 10% Capacitor 10%                     |   |
| ► AC Sweep                                   | ⊙ Run            | ✓ Inductor 10% ✓ Transistor 10%                |   |
| Temp, Sweep Sweep Monte Carlo                | }} Settings      | DC Source 10% Digital Tp 10%                   |   |
| ► 4. Results                                 |                  | OK Cancel                                      |   |

图 3-55 设置瞬态及参数分析参数

图 3-56 设置参数扫描分析参数

(3) 单击 Transient 选项 Run 按钮,开始执行仿真。

# 3.7.3 参数扫描结果分析

下面对参数扫描的结果进行分析。其步骤主要包括:

(1)运行 Spice 仿真后,弹出消息对话框,关闭该对话框。

 (2) 自动打开 PCB\_Project1. sdf 文件。显示如图 3-57 所示的图形,V(OUT)p1~V(OUT)p10 分 别为 R1 在 1~10kΩ不同阻值下的输出信号时域瞬态波形。

(3)保存工程文件,并退出设计工程。

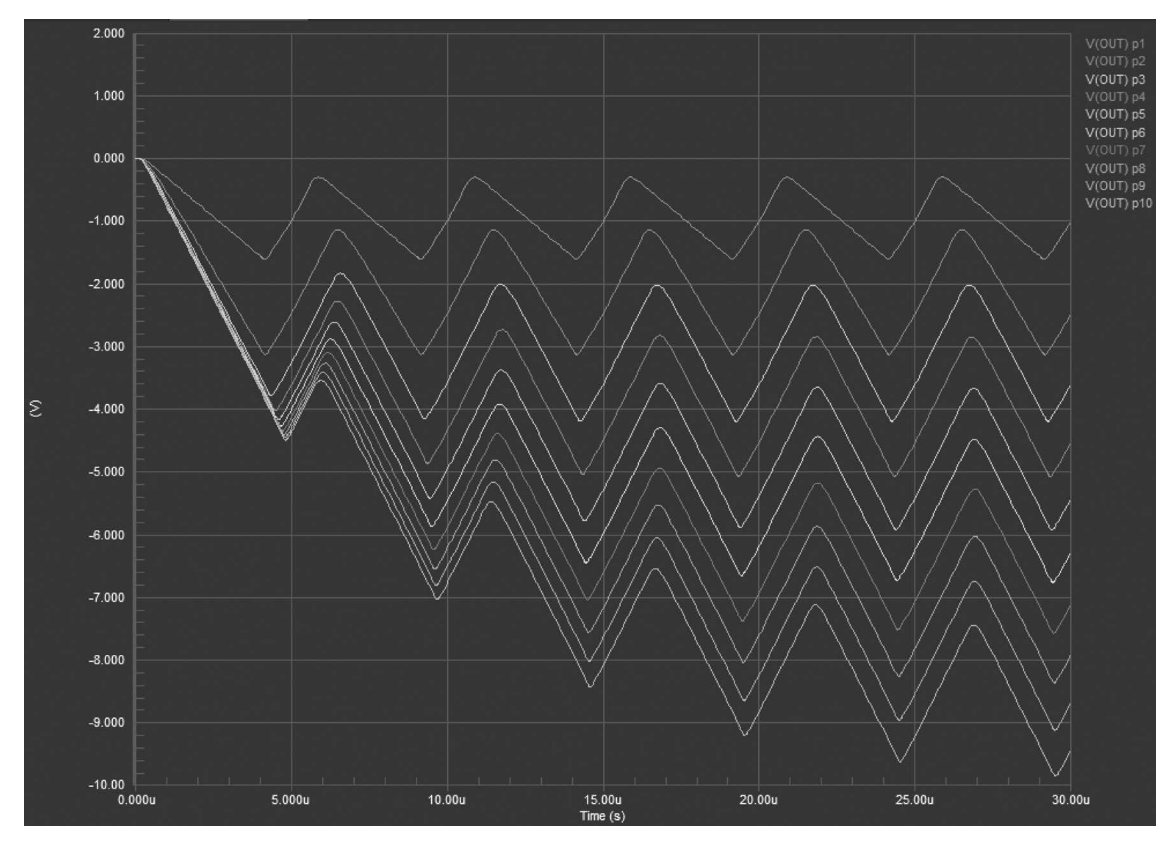

图 3-57 参数扫描仿真波形结果

## 3.8 温度分析

本节将构建温度分析电路,并执行温度分析,主要内容包括构建温度分析电路、设置温度分析参数 和分析温度仿真结果。带有温度系数的器件包括 GaAsFET、电容、二极管、JFET、电感、MOSFET、 BJT、电阻和电压开关(只用于噪声计算)。

### 3.8.1 建立新的温度分析工程

建立新的温度分析电路工程的步骤主要包括:

(1) 在 Windows 10 操作系统主界面的左下角下,选择"开始"→Altium Designer 命令,打开 AD 软件。

(2) 在 AD 软件主界面菜单下选择 File→New→Project 命令,创建一个名称为 PCB\_Project1. PrjPCB 的新工程。

(3) 按照前面所介绍的添加原理图的方法,添加名称为 Sheet1. SchDoc 的原理图文件。

### 3.8.2 构建温度分析电路

构建温度分析电路步骤主要包括:

(1)从 Miscellaneous Devices. IntLib 库中分别找到名称为 Res1 的电阻元器件、名称为 Res Tap 的

可变电阻、名称为 Diode IN4148 的二极管、名称为 Diode 18TQ045 的二极管、名称为 Op Amp 的运算放 大器,并将其按照图 3-58 所示的位置进行放置。

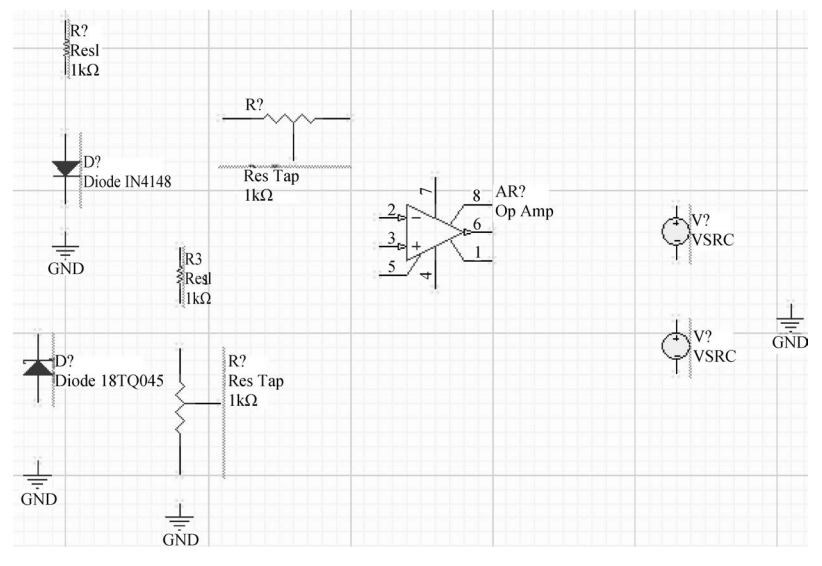

图 3-58 放置元器件和信号源

(2) 从 Simulation Sources. IntLib 库中找到名称为 VSRC 的元器件,并按照图 3-58 所示的位置进行放置。

(3) 单击 AD 软件主界面下工具栏内的 据 按钮,将 GND 按照图 3-58 所示的位置进行放置。

(4) 单击 AD 软件主界面下工具栏内的连线按钮,将这些元器件和信号源按照图 3-59 所示的方式进行连接。

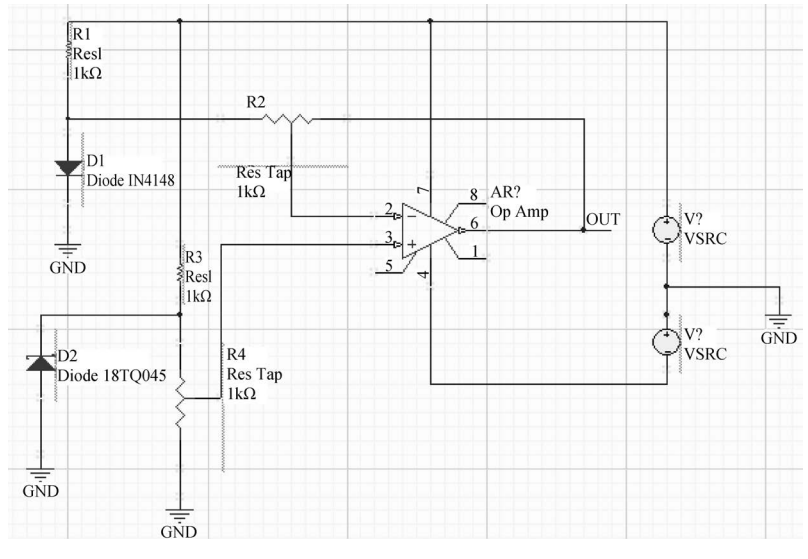

图 3-59 连接电路元器件和信号源

(5)按照前面所介绍的给元器件分配标识符的方法,为电路中的元器件和信号源分配唯一的标识符。图 3-60 给出分配完标识符后的原理图界面。

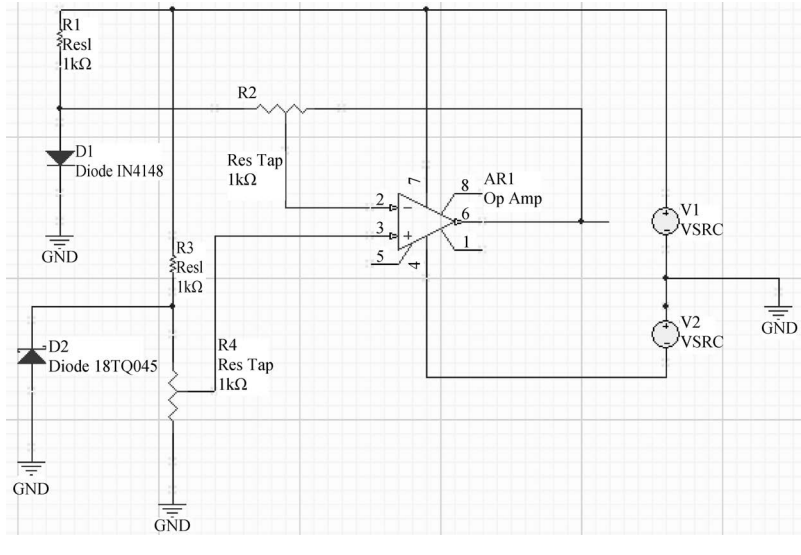

图 3-60 为电路元器件和信号源分配唯一的标识

(6) 如图 3-61 所示,将 V1 和 V2 设置为+15V,其他元器件参数按图中设置。

(7)为了方便对仿真结果的分析,如图 3-61 所示,在放大器的输出端放置名称为 OUT 的网络标号。

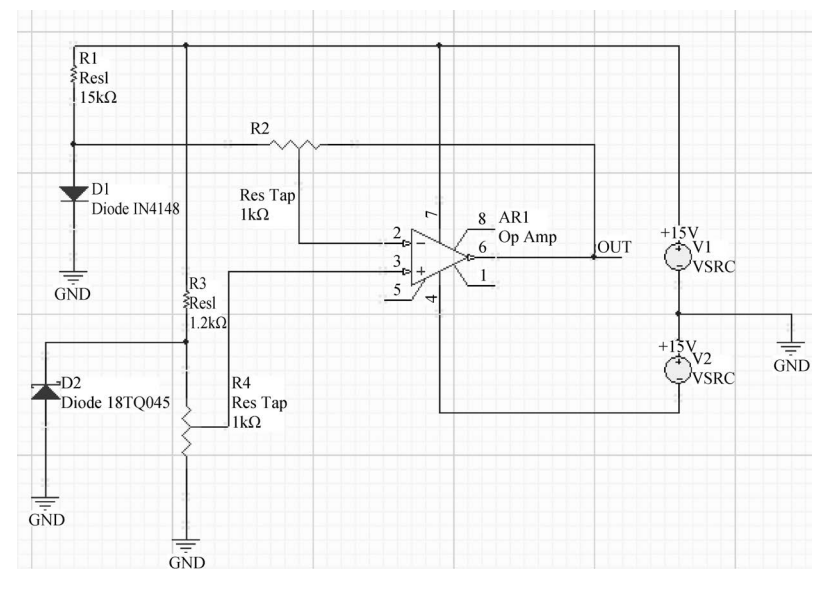

图 3-61 修改电路元器件参数并放置网络标号

(8) 保存设计文件,将其保存到 temperature\_analysis 目录下。

## 3.8.3 设置温度分析参数

下面介绍设置温度分析参数的方法。其步骤主要包括:

(1) 在 AD 软件主界面菜单下选择 Simulate→Simulation Dashboard 命令。

(2) 打开如图 3-62 所示的 Simulation Dashboard 界面,按下面参数设置:

① 在"1. Verification"中单击 Start Verification 按钮进行电路检查,检查通过后 Electrical Rule Check 和 Simulation Models 标识为绿色对号。

② 在"2. Preparation"中 Probes 界面单击 Add 按钮选择 Voltage,在网络 OUT 处加入 Probes(探针) V\_OUT,用于采集对应网络的时域瞬态波形。

③ 选中 Temp. Sweep 选项,并单击 Settings 按钮进入 Advanced Analysis Settings 窗口,如图 3-63 所示设置温度开始值(From)为 0 度,结束值(To)为 100 度,步进(Step)值为 10 度。

| Simulation Dashboard                        | ▼ # ×        |                                                |     |
|---------------------------------------------|--------------|------------------------------------------------|-----|
| Affect Document (PCB_Project1/Sheet1.SchDoc | ) -          | Advanced Analysis Settings                     | ×   |
| 1 Martination                               | 0            | General Global Parameters Sensitivity Advanced |     |
| r i. verification                           | ۲            | ✓ Temperature                                  |     |
| ► 2. Preparation                            | $\odot$      | From To Step                                   |     |
|                                             |              | 0 100 10                                       |     |
| ▲ 3. Analysis Setup & Run                   |              | Sweep Parameter                                |     |
| ▶ Operating Point                           | 🕞 Run        |                                                | ×   |
|                                             | 2            | Temp Vinear V                                  |     |
| ► DC Sweep                                  | (•) Run      | From To Step                                   |     |
| ▲ Transient                                 | 🕑 Run        | 1n 1u 100n                                     |     |
| From To Step                                |              | + Add Parameter                                |     |
| 0 5u 0.1u                                   | <b>⊙</b> √   |                                                |     |
| Output Expressions                          |              | Monte Carlo                                    |     |
| + Add                                       |              | Number of Runs Distribution Seed (?)           |     |
| Advanced                                    |              |                                                |     |
| Fourier Analysis                            |              |                                                |     |
| Use Initial Conditions                      |              | ✓ Resistor 10% ✓ Capacitor 10%                 |     |
| ► AC Sweep                                  | 🕞 Run        | V Inductor 10%                                 |     |
|                                             |              |                                                |     |
| Temp. Sweep Sweep Monte Carlo               | {ô} Settings | DC Source     10%     Digital Tp     10%       |     |
| Sensitivity                                 |              |                                                |     |
| ▶ 4. Results                                |              |                                                | col |
|                                             |              |                                                | cer |

图 3-62 设置瞬态和温度分析参数

图 3-63 设置温度扫描分析参数

(3) 单击 Transient 选项 Run 按钮,开始执行仿真。

# 3.8.4 温度仿真结果分析

下面对温度仿真结果进行分析。其步骤主要包括:

(1)运行 Spice 仿真后,弹出消息对话框,关闭该对话框。

 (2) 自动打开 PCB\_Project1. sdf 文件。如图 3-64 所示,显示 V(OUT)t1~V(OUT)t11 分别在 0~100℃不同温度下的输出信号时域瞬态波形。

(3) 保存工程文件,将其保存 temperature\_analysis 目录下,退出设计工程。

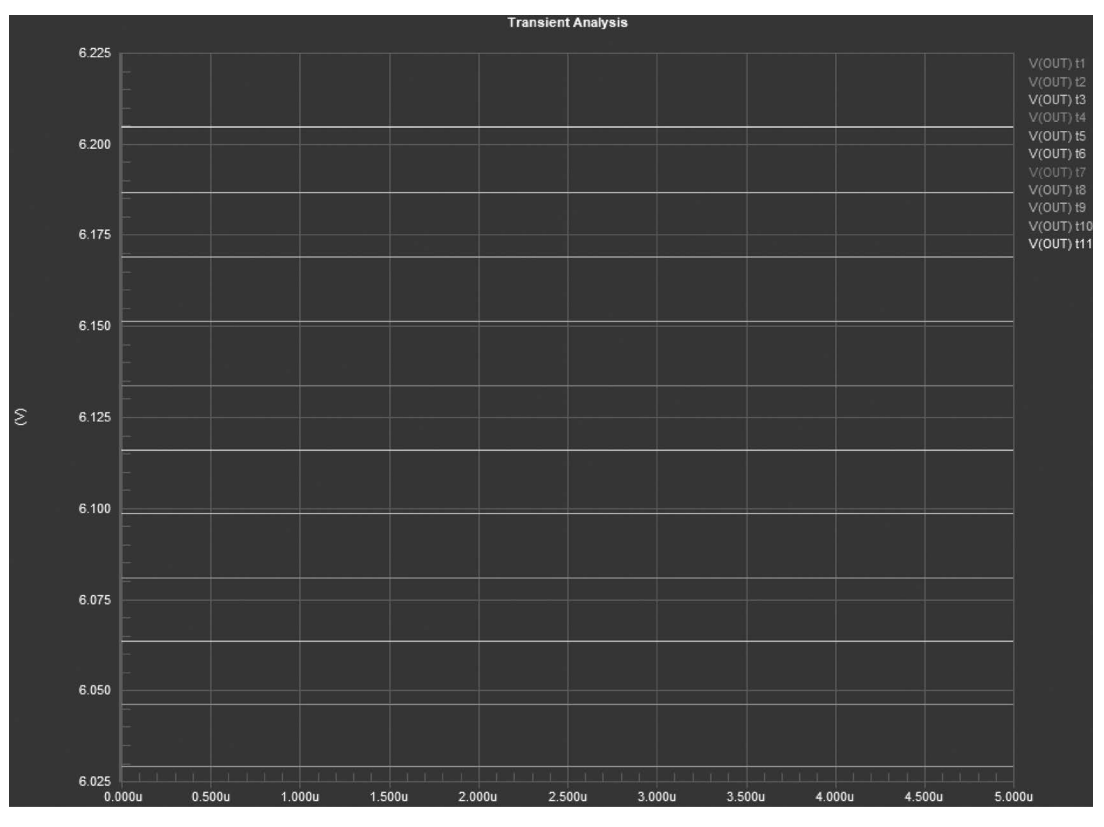

图 3-64 温度扫描仿真结果

## 3.9 蒙特卡洛分析

本节将构建蒙特卡洛分析电路,并执行蒙特卡洛分析,主要内容包括构建蒙特卡洛分析电路、设置 蒙特卡洛分析参数和分析蒙特卡洛仿真结果。

#### 3.9.1 建立新的蒙特卡洛分析工程

建立新的蒙特卡洛分析电路工程的步骤主要包括:

(1) 在 Windows 10 操作系统主界面的左下角下,选择【开始】→Altium Designer 命令,打开 AD 软件。

(2) 在 AD 软件主界面菜单下选择 File→New→Project 命令,创建一个名称为 PCB\_Project1. PrjPCB 的新工程。

(3) 按照前面所介绍的添加原理图的方法,添加名称为 Sheet1. SchDoc 的原理图文件。

## 3.9.2 构建蒙特卡洛分析电路

下面构建用于蒙特卡洛分析的单个 BJT 放大电路。其步骤主要包括:

(1) 从 Miscellaneous Devices. IntLib 库中分别找到名称为 Res1 的电阻元器件、名称为 Cap 的电容 元器件、名称为 2N3904 的晶体管,并将其按照图 3-65 所示的位置进行放置。

(2) 从 Simulation Sources. IntLib 库中找到名称为 VSRC 和 VSIN 的元器件,并按照图 3-65 所示的位置进行放置。

(3) 单击 AD 软件主界面下工具栏内的 据按钮,将 GND 按照图 3-65 所示的位置进行放置。

(4) 单击 AD 软件主界面下工具栏内的连线按钮,将这些元器件和信号源按照图 3-66 所示的方式进行连接。

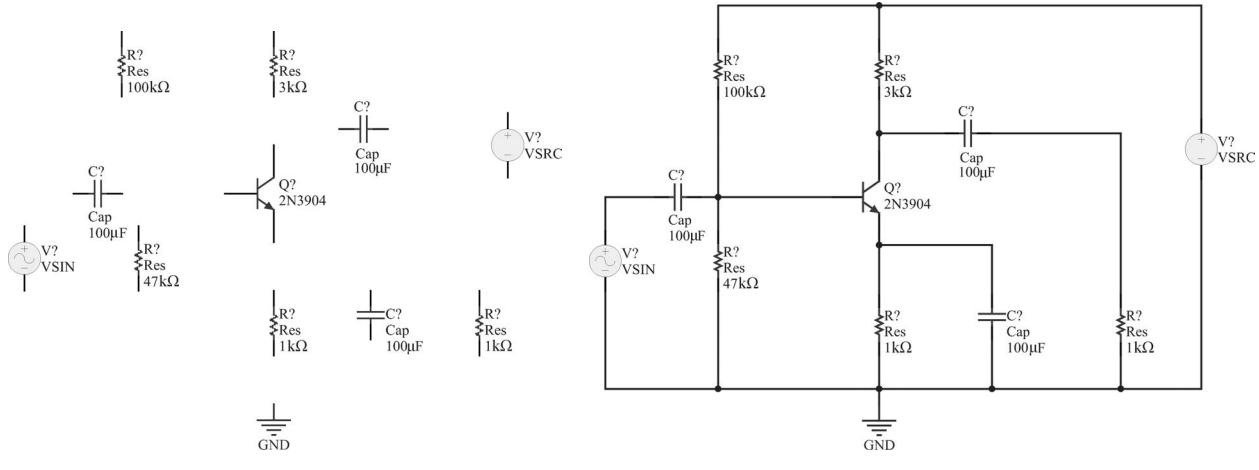

图 3-65 放置元器件和信号源

图 3-66 连接电路元器件和信号源

(5) 按照前面所介绍的为元器件分配标识符的方法,为电路中的元器件和信号源分配唯一的标识符。图 3-67 给出分配完标识符后的原理图界面。

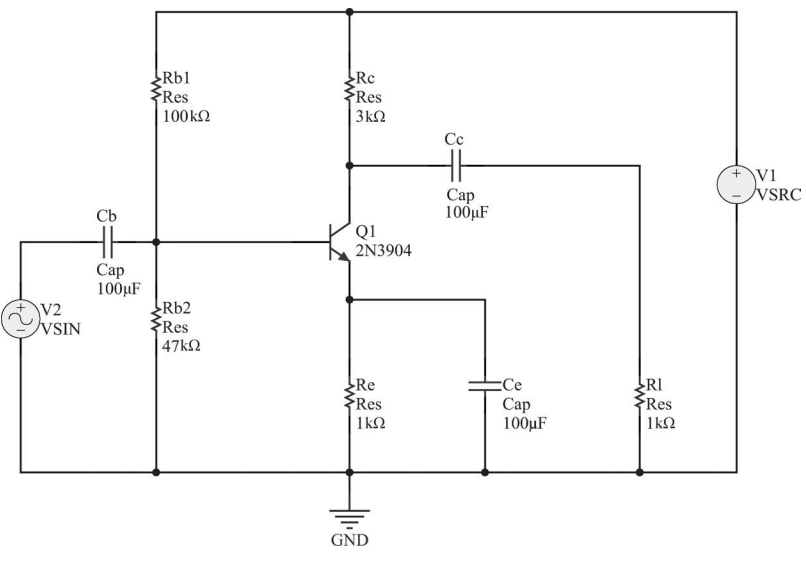

图 3-67 为电路元器件和信号源分配唯一的标识符

(6) 如图 3-68 所示,将元器件参数按照图中设置。

(7)为了方便对仿真结果的分析,按照图 3-68 所示的电路,在电容 Cc 的输出端放置名称为 OUT 的网络标号。

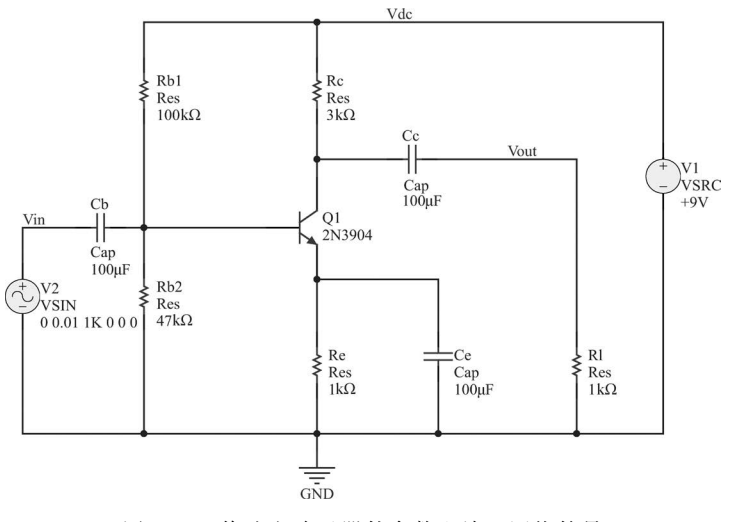

图 3-68 修改电路元器件参数和放置网络符号

# 3.9.3 设置蒙特卡洛分析参数

下面介绍设置蒙特卡洛分析参数的方法。其步骤主要包括:

(1) 在 AD 软件主界面菜单下选择 Simulate→Simulation Dashboard 命令。
(2) 打开如图 3-69 所示的 Simulation Dashboard 界面,按下面参数设置:

| Simulation Dashbo                                                   | ard                         |                | <b>▼</b> # ×   |
|---------------------------------------------------------------------|-----------------------------|----------------|----------------|
| Affect Docume                                                       | nt (PCB_Proje               | ct1/Sheet1.Sch | iDoc) 👻        |
| ▶ 1. Verificatio                                                    | n                           |                | ⊘              |
| ▶ 2. Preparation                                                    | on                          |                | $\odot$        |
| ▲ 3. Analysis 5                                                     | Setup & Ri                  | ın             |                |
| ▶ Operating Po                                                      | int                         |                | 🕑 Run          |
| ► DC Sweep                                                          |                             |                | 🕑 Run          |
| ▲ Transient                                                         |                             |                | 🕑 Run          |
| From<br>O                                                           | To<br>5m                    | Step<br>1u     | 0 1            |
| Output Express<br>+ Add<br>Advanced<br>Fourier Ana<br>Use Initial C | ions<br>lysis<br>conditions |                | Q Pure         |
| Temp. Sweep                                                         | Sweep                       | Monte Ca       | rlo 💮 Settings |
| • 4. Results                                                        |                             |                |                |

图 3-69 设置瞬态和蒙特卡洛分析参数

① 在"1. Verification"中单击 Start Verification 按钮进行电路检查,检查通过后 Electrical Rule Check 和 Simulation Models 标识为绿色对号。

② 在"2. Preparation"中 Probes 界面单击 Add 按钮选择 Voltage,在网络 OUT 处加入 Probes(探针) V\_OUT,用于采集对应网络的时域瞬态波形。

③ 在"3. Analysis Setup & Run"中 Transient 选项设置瞬态仿真参数起始时间(From)为 0,停止 时间(To)为 5ms,步进(Step)为 1µs。

④ 选中 Monte Carlo 选项并单击 Settings 按钮进入 Advanced Analysis Settings 窗口,如图 3-70 所示设置运行次数(Number of Runs)为 30,分布(Distribution)为 Uniform,种子值(Seed)为 32767,将所有的 Tolerance(容差)设置为 10%。

| Advanced Analysis Settings |             |           |             |                |            |    | ×   |        |
|----------------------------|-------------|-----------|-------------|----------------|------------|----|-----|--------|
| General                    | Global Pa   | ameters   | Sensitivity | Advanced       | ]          |    |     |        |
| Tempo                      | erature     |           |             |                |            |    |     |        |
| From                       |             |           | Ste         | р              |            |    |     |        |
| -10                        |             |           |             |                |            |    |     |        |
| Sweep                      | p Parameter |           |             |                |            |    |     |        |
|                            | Teme        |           |             |                | Linna      | _  |     | ×      |
| Erom                       | Temp        | То        | Sten        |                | Linear     |    |     |        |
| 110                        |             |           | 100         |                |            |    |     |        |
| - Add                      |             |           |             |                |            |    |     |        |
| Monto                      | e Carlo     | Distribut |             |                | _          |    |     |        |
| 30                         |             | Uniform   | → 32        | .u (:)<br>:767 |            |    |     |        |
| Group                      | Tolerances  |           |             |                |            |    |     |        |
|                            | Resistor    | 1         | 0%          |                | Capacitor  | (  | 10% |        |
|                            | nductor     | 1         | 0%          | ) 🖸 1          | iransistor |    | 10% |        |
|                            | DC Source   | 1         | )%          |                | Digital Tp | (  | 10% |        |
| L                          |             |           |             |                |            | ОК |     | Cancel |

图 3-70 设置蒙特卡洛分析参数

(3) 单击 Transient 选项 Run 按钮,开始执行仿真。

# 3.9.4 蒙特卡洛仿真结果分析

下面对蒙特卡洛仿真结果进行分析。其步骤主要包括:

(1)运行 Spice 仿真后,弹出消息对话框。关闭该对话框。

(2) 自动打开 PCB\_Project1. sdf 文件。仿真波形显示如图 3-71 所示, V(OUT) m1~V(OUT) m3D 分别为在不同蒙特卡洛参数下输出信号时域瞬态波形。

(3) 保存工程文件,将其保存到 montecarlo\_analysis 目录下,退出设计工程。

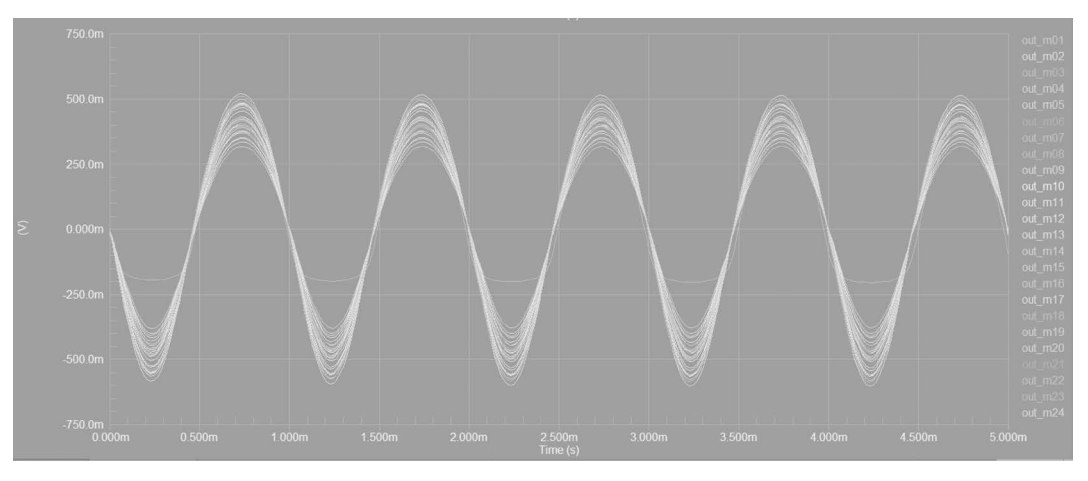

图 3-71 蒙特卡洛分析结果